ılıılı cısco

**Deployment Guide** 

# Cisco Nexus 1000V Series Switch Deployment Guide with Cisco Unified Computing System

**Deployment Guide** 

April, 2012

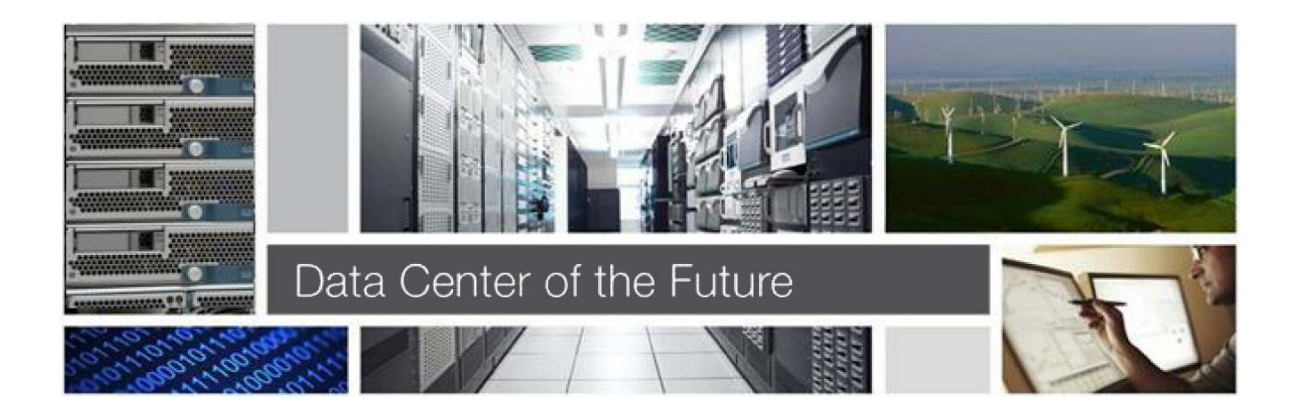

For further information, questions and comments please contact ccbu-pricing@cisco.com

# Contents

| Overview                                                 | 3  |
|----------------------------------------------------------|----|
| What Will Be Discussed                                   | 3  |
| Audience                                                 | 3  |
| Introduction                                             | 2  |
| <u>Introduction</u>                                      |    |
| Cisco Unified Computing System Common Configurations     | 4  |
| Cisco Unified Computing System Switching Functions       | 4  |
| End-Host Mode                                            | 5  |
| Fabric Fail-Over Mode                                    | 5  |
| Cisco Nexus 1000V Series Components                      | 6  |
| Virtual Supervisor Module                                | 7  |
| VSM Network Interfaces                                   | 7  |
| VSM to vCenter Communication                             | 8  |
| Virtual Ethernet Module (VEM)                            | 8  |
| Port-Profiles                                            | 10 |
| System VLANs                                             | 11 |
| Deployment Topology Use Case                             | 12 |
| LICS Service Profile                                     | 13 |
| Creating VI ANs within LICS                              | 13 |
| Creating UCS Service Profile                             | 14 |
| Installation of VSM                                      | 24 |
| Cisco Nexus 1000V Installer Application                  | 24 |
| Configuring Port-Profiles                                | 30 |
| Type Ethernet Port-Profiles                              | 30 |
| Type vEthernet Port-Profiles                             | 32 |
| Adding a Server as a VEM                                 | 34 |
| Adding a VEM, Migrating VMkernels and VSM behind the VEM | 34 |
| Cisco Nexus 1000V Quality of Service                     | 41 |
| Summary                                                  | 41 |

# **Overview**

This document provides design and configuration guidance for deploying the Cisco Nexus<sup>®</sup> 1000V Series Switches with VMware vSphere. For detailed configuration documentation, refer to the Cisco<sup>®</sup> and VMware product configuration guides.

What Will Be Discussed

Figure 1. Content and Structure of This Guide

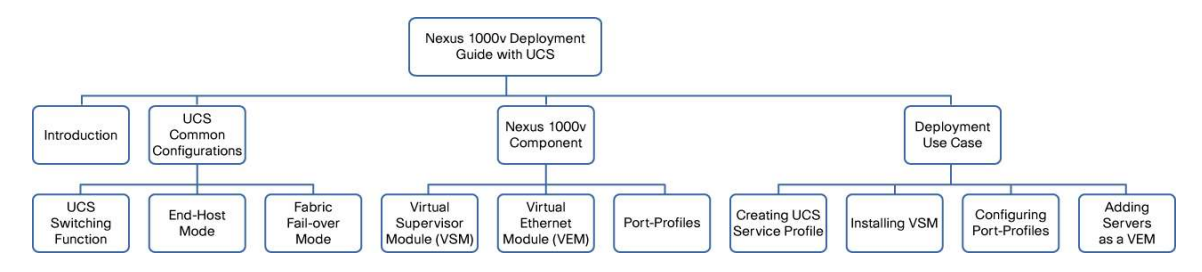

#### Audience

This document is intended for network architects, network engineers, virtualization administrators, and server administrators interested in understanding and deploying VMware vSphere hosts in a Cisco data center environment.

# Introduction

The Cisco Unified Computing System<sup>™</sup> (Cisco UCS<sup>™</sup>) is increasingly deployed in data centers because of its advantages in the server virtualization environment. At the same time, in server virtualization environments in general, it is becoming increasingly complex to manage and the network and be sure that network functionality requirements are met. The Cisco Nexus 1000V distributed virtual switch provides these network requirements and allows the networking team the visibility to manage the growing virtual data center.

Some functions in the Cisco UCS are similar to those offered by the Cisco Nexus 1000V Series Switches, but with a different set of applications and design scenarios. The Cisco UCS offers the capability to present adapters to physical and virtual machines directly. This solution is a hardware-based Cisco VM-FEX solution, while the Cisco Nexus 1000V Series is a software-based VN-Link solution. This document will not go into the differences between the two solutions.

This document will focus on how to deploy the Cisco Nexus 1000V Series within a UCS blade server environment. We will detail best practices for configuring the 1000V that best fit within the UCS environment. We will explain how some of the advanced features of both UCS and Cisco Nexus 1000V facilitate the recommended deployment of the solution.

Figure 2 shows a high-level view of the Cisco UCS.

Figure 2. Unified Computing System Components

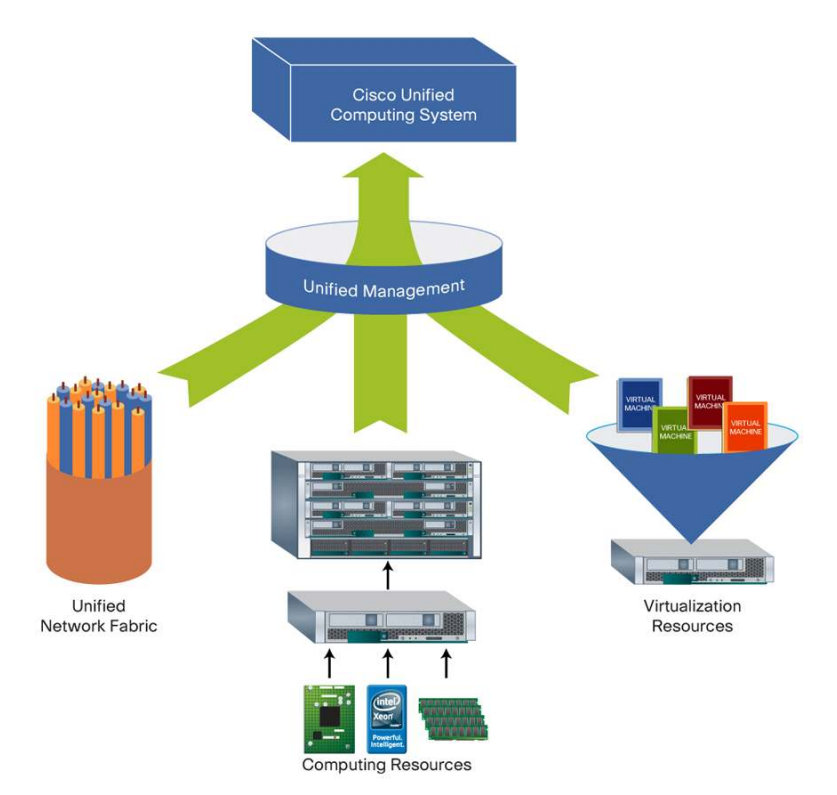

# **Cisco Unified Computing System Common Configurations**

The following sections discuss some of the areas of special interest in the Cisco UCS that pertain to the configuration and use of the Cisco Nexus 1000V Series. The configurations discussed here apply regardless of the adapter type used in the UCS blade server.

Cisco Unified Computing System Switching Functions The Cisco UCS offers eight adapter types, which can be grouped into three classes of functionality:

Dual 10 Gigabit Ethernet Port Adapters:

- Cisco UCS 82598KR-CI Intel 82598 Based 10 Gigabit Ethernet Adapter
- Cisco UCS M61KR-I Intel 82599 Based 10 Gigabit Ethernet Adapter
- Cisco UCS M51KR-I Broadcom 57711 Based 10 Gigabit Ethernet Adapter

Dual 10 Gigabit Ethernet Port and Dual 10 Gigabit Fibre Channel over Ethernet (FCoE) Converged Network Adapters (CNA):

- Cisco UCS M71KR-Q QLogic 2642 Based 4G FCoE CNA
- Cisco UCS M71KR-E Emulex LP21000 Based 4G FCoE CNA
- Cisco UCS M72KR-Q QLogic 8152 Based 10 Gigabit FCoE CNA
- Cisco UCS M72KR-E Emulex OCe10102-F Based 10 Gigabit FCoE UCNA

Virtual Interface Card (VIC) with User Configurable Ethernet and FCoE ports

Cisco UCS M81KR VIC

Each of these cards has a pair of 10 Gigabit Ethernet connections to the Cisco UCS backplane that support the IEEE 802.1 Data Center Bridging (DCB) function to facilitate I/O unification within these adapters. On each adapter type, one of these backplane ports is connected through 10GBASE-KR to the A-side I/O module; then that connection goes to the A-side Fabric Interconnect. The other connection is 10GBASE-KR to the B-side I/O module; that connection then goes to the B-side Fabric Interconnect.

Within the Cisco UCS M71KR-E, M71KR-Q, and M81KR adapter types, the Cisco UCS can enable a fabric failover capability in which loss of connectivity on a path in use will cause remapping of traffic through a redundant path within the Cisco UCS.

The Cisco UCS 6100 Series Fabric Interconnects operate in two discrete modes with respect to flows in the Cisco UCS. The first is assumed to be more common and is called end-host mode; the other is the switched mode, in which the fabric interconnect acts as a normal Ethernet bridge device. Discussion of the differences between these modes is beyond the scope of this document; however, the Cisco Nexus 1000V Series Switches on the server blades will operate regardless of the mode of the fabric interconnects. With respect to a VMware environment running the Cisco Nexus 1000V Series, the preferred solution is end-host mode to help ensure predictable traffic flows.

# End-Host Mode

With the end-host mode configuration, when Layer 2 communication flows within the Cisco Nexus 1000V Series, these flows may be either local to a given Cisco UCS 6100 Series Fabric Interconnect or through the upstream data center switch with more hops. Applying a quality-of-service (QoS) policy here to help ensure a minimum bandwidth is recommended. The recommended action in the Cisco Nexus 1000V Series is to assign a class of service (CoS) to the VMware service console and VMkernel flows.

# Fabric Fail-Over Mode

Within the Cisco UCS M71KR-E, M71KR-Q and M81KR adapter types, the Cisco Unified Computing System can enable a fabric failover capability in which loss of connectivity on a path in use will cause remapping of traffic through a redundant path within the Cisco Unified Computing System. It is recommended to allow the Cisco Nexus 1000V redundancy mechanism to provide the redundancy and not to enable fabric fail-over when creating the network interfaces within the UCS Service Profiles. Figure 3 shows the dialog box. Make sure the Enable Failover checkbox is not checked.

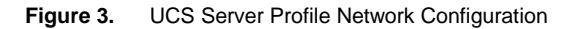

| Name: eth0                               | MAC Address               | Para                        |                    |
|------------------------------------------|---------------------------|-----------------------------|--------------------|
| Use LAN Connectivity Template:           | MAC Address Assignment    | : default(196/200)          | · · · ·            |
| Create vNIC Template                     | Create MAC Pool           | automatically assigned from | the selected pool. |
|                                          |                           |                             |                    |
| Fabric ID:   Fabric A  Fabric A Fabric A | ric B 📃 Enable Failover 🦟 |                             |                    |
| VIANE                                    |                           |                             |                    |
| Calast                                   | Name                      | Native M AN                 |                    |
| Select                                   | Indine Indine             |                             |                    |
|                                          | default                   |                             | <u> </u>           |
|                                          | IP-Storage-80             | 0                           |                    |
|                                          | management-172            | 0                           |                    |
|                                          | vm-data                   |                             |                    |
| E Create VLAN                            |                           |                             |                    |
|                                          |                           |                             |                    |
| MTU: 1500                                |                           |                             |                    |

# Cisco Nexus 1000V Series Components

The Cisco Nexus 1000V Series Switch consists of the following components:

- Virtual Supervisor Module (VSM): The control plane of the virtual switch that runs Cisco NX-OS.
- Virtual Ethernet Module (VEM): A virtual line card embedded into each VMware vSphere (ESX/ESXi) host.

Figure 4 shows how these components work together.

Figure 4. Cisco Nexus 1000V Solution Components

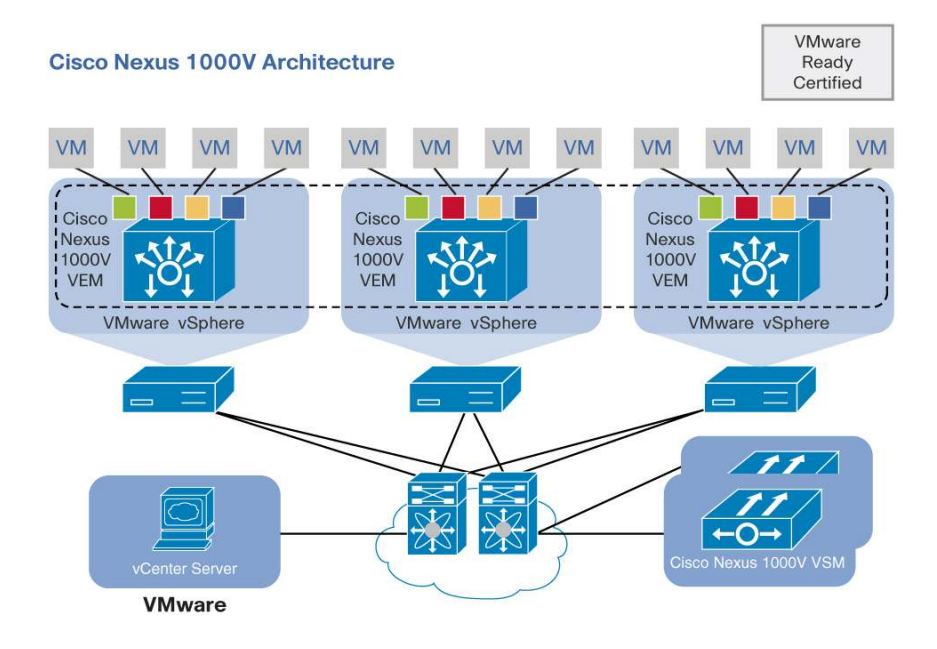

# Virtual Supervisor Module

The VSM acts as the control plane for the virtual switch and communicates with the VEMs (line cards) through an external network fabric. The VSM is a "guest operating system" or virtual machine (VM) that resides on a physical ESX/ESXi server. The VSM has three possible roles:

- Standalone: This VSM role will be the only VSM and will not have a secondary VSM to act as a backup.
- **Primary:** This VSM role is the primary "supervisor" that will always have the module slot number 1. In this role, the VSM can have a secondary VSM to act as a backup supervisor module.
- Secondary: This VSM will become the secondary supervisor that will always have module slot number 2.

**Note:** The standalone role is not recommended for production networks and is typically used for lab environments. The primary and secondary roles allow the VSMs to create a dual-supervisor environment, similar to a director class modular chassis for high availability. Whatever VSM is active is not determined by the role of the VSM. Both the primary or secondary VSM can be active and the other will become the standby supervisor.

With the Cisco Nexus 1000V, a single instance can manage up to 64 VEMs. These VEMs will start with the module number 3 (slot 1 and 2 are reserved for the VSMs) and continue to module number 66. A single Cisco Nexus 1000V instance, including dual- redundant VSMs and managed VEMs, forms a switch domain. Each Cisco Nexus 1000V domain within a VMware vCenter Server needs to be distinguished by a unique integer called the Domain Identifier.

### VSM Network Interfaces

The VSM utilizes three network interfaces that provide separate functions. They are the following:

- Network Adapter 1 control interface: This interface is used to communicate to and from the VSM to VEM. The communication between the VSM and VEM is done through Layer 2 as the default, which requires the VSM Control Interface and also that all of the VEMs are on the same Layer 2 domain (same VLAN). Layer 3 support is available as well.
- Network Adapter 2 management interface: This interface is used for administrative connectivity to the VSM, which is the management 0 interface. Layer 3 support is available on this interface for VSM to VEM communication and is the recommended interface to be used.
- Network Adapter 3 packet interface: This interface is used for the Cisco Nexus 1000V protocols, such as Cisco Discovery Protocol (CDP) and multicast traffic. Communication on this interface occurs only between VSM and VEM.

#### **VLAN Mapping**

When creating these VSM network interfaces as a VM, these three network interfaces will initially be using VMware's vSwitch port-group configuration. This will require a creation of a port-group name for these interfaces and an appropriate VLAN.

The simplest configuration is to create a single port-group (for example, VSM-Interfaces) with all of the interfaces using this port-group and the same VLAN number. In many environments, the management interface is reserved for a specific VLAN in the data center network and may not allow other types of traffic to reside on that same VLAN.

In environments such as this, you can create and configure two port-groups (2 VLANs). You can create a portgroup called VSM-Management (for example, VLAN 10) for the management interface and another port-group called VSM-Control-Packet (for example, VLAN 11) for the control and packet interfaces.

Separate VLANs for each of the interfaces can be configured as well, but this is typically not recommended because it does not really provide any real added benefit.

#### VSM to vCenter Communication

Given the tight integration of the Cisco Nexus 1000V with VMware vCenter, there is a communication link that is established between the VSM and the vCenter server. This connection requires a registered plug-in of the extension key of the Cisco Nexus 1000V VSM. Once that plug-in is registered, the configuration of the SVS (software virtual switch) connection on the VSM completes the communication link. This allows the VSM to have a secured communication between the VSM and the vCenter server for network configurations.

This communication is going through the management interface of the VSM to the vCenter Server IP address, using port 80 by default. There are two methods to establish this communication:

- Manual registration: The extension key is an XML file that is downloaded through an Internet browser that
  resides on the Cisco Nexus 1000V VSM. Once this file is downloaded, registration of this plug-in is done
  through the vCenter Server by importing this file into the "plug-in" management of vCenter server. When
  you configure the SVS connection, you configure the IP address of the vCenter server and the data center
  name, which establishes the connection to the vCenter server.
- Installation wizard: The automation of registering the plug-in to the vCenter server and establishing the connection from the VSM to the vCenter server is done through the installation application, which can be executed by opening an Internet browser and connecting to the VSM management IP Address. Click the Installer Application link, which will start the installation wizard.

#### Virtual Ethernet Module (VEM)

The VEMs are physical ESX/ESXi servers that will become like an Ethernet modular line card. The VEM is capable of locally switching between VM virtual network interface cards (vNICs) within the VEM. The VSM runs the control plane protocols and configures the state of each VEM, but it never takes part in the actual forwarding of packets. For the ESX/ESXi server to become a VEM and be managed by the Cisco Nexus 1000V VSM, it is critical that the VEM is able to communicate with the VSM. There are Layer 2 or Layer 3 methods for this setting up this communication.

- Over Layer 2: The control interface from the VSM communicates to the VEM through a VLAN designated as the control VLAN. This control VLAN needs to exist through all the network switches along the path between the VSM and the VEM.
- Over Layer 3 (recommended): Communication between the VSM and the VEM is done through Layer 3, using the management interface of the VSM and a VMkernel interface of the VEM. Layer 3 connectivity mode is the recommended mode.

The Layer 3 mode encapsulates the control and packet frames through User Datagram Protocol (UDP). This process requires configuration of a VMware vmkernel interface on each VMware ESX host, ideally the service console of the VMware ESX server. Using the ESX/ESXi management interface alleviates the need to consume another vmkernel interface for Layer 3 communication and another IP address. Configure the VMware VMkernel interface and attach it to a port profile with the I3control option.

Nexus1000V(config)# port-profile type vethernet L3vmkernel Nexus1000V(config-port-profile)# switchport mode access Nexus1000V(config-port-profile)# switchport access vlan <X> Nexus1000V(config-port-profile)# vmware port-group Nexus1000V(config-port-profile)# no shutdown Nexus1000V(config-port-profile)# capability l3control Nexus1000V(config-port-profile)# system vlan <X> Nexus1000V(config-port-profile)# system vlan <X>

**Note:** <X> is the VLAN number that will be used by the VMkernel interface.

The I3control configuration sets up the VEM to use this interface to send Layer 3 packets, so even if the Cisco Nexus 1000V Series is a Layer 2 switch, it can send IP packets.

Layer 3 (L3) mode is the recommended option, in part for simplicity in troubleshooting communication problems between the VSM and VEM. Communication between the VSM and VEM is crucial, and use of Layer 3 is simpler for troubleshooting purposes. If the VMware ESXi (VEM) vmkernel interface cannot ping the management interface of the VSM, then it is easier to troubleshoot Layer 3 routing problems. With Layer 2 (L2) mode, all switches between the VEM and VSM must have the control VLAN in place. Troubleshooting Layer 2 mode can become cumbersome because after the physical network switches are configured, the server administrator needs to troubleshoot the VEM to verify that the appropriate VLANs and MAC addresses of the VSM are seen. This additional process can make troubleshooting VSM-to-VEM communication difficult. Therefore, the recommended approach is to enable Layer 3 mode.

Figure 5 illustrates the use of the same fabric interconnect for Layer 3 VSM to VEM communication. In this configuration, both Server 1 and Server 3 are using vmnic0 as the primary interface that allows the management interface of the VSM and the VMkernel management interface of the VEM. The VSM to VEM communication will need to flow only to the fabric interconnect.

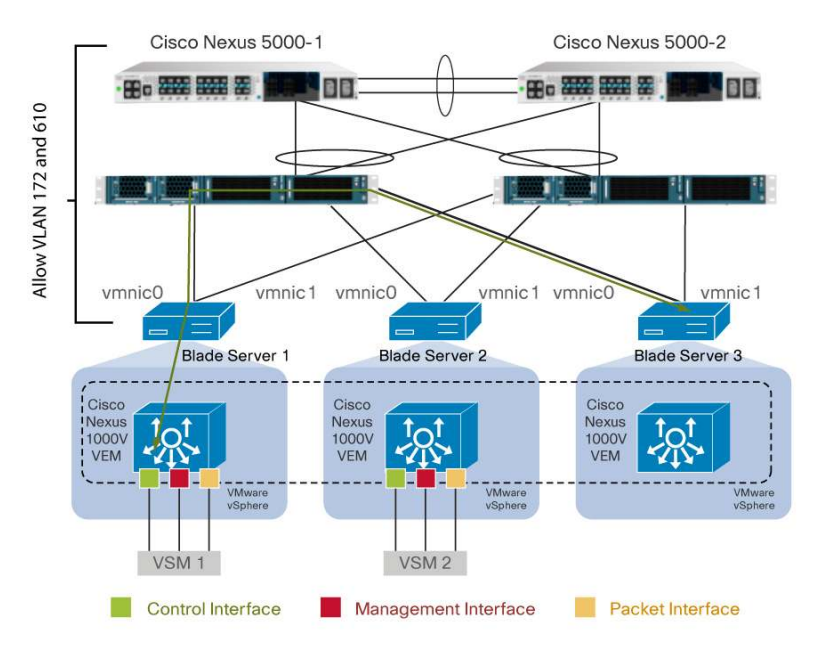

Figure 5. Layer 3 VSM to VEM Communication: Using Same Fabric Interconnect

Figure 6 illustrates using a different fabric interconnects for the VSM to VEM communication. Server 1 (vmnic0) has the primary interface that allows the VSM management interface and Server 3 (vmnic1) has the primary interface that allows the VMkernel interface of the VEM on a different fabric interconnects. The VSM to VEM communication will need to flow to the Cisco Nexus 5000 Series Switch.

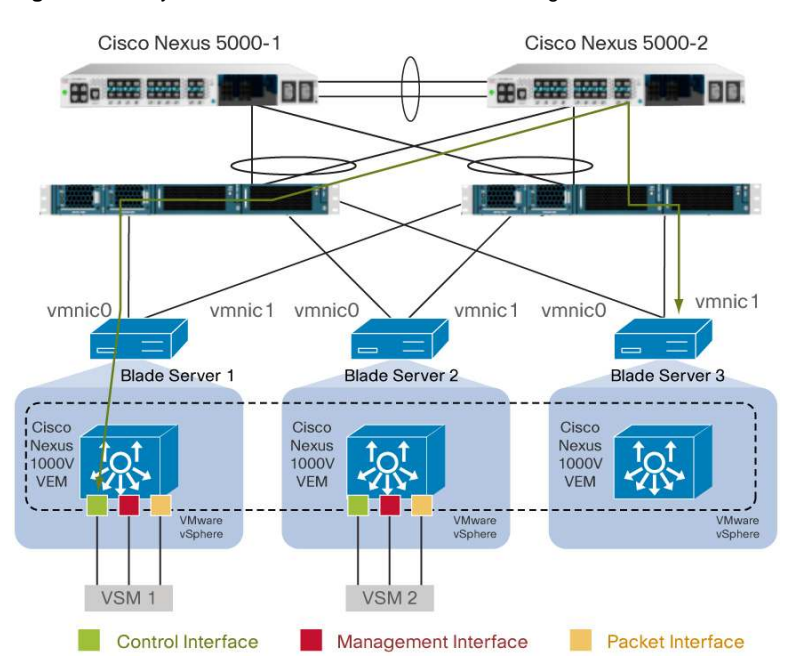

Figure 6. Layer 3 VSM to VEM Communication: Using Different Fabric Interconnects

#### **Port-Profiles**

Port-profiles are network configuration containers that allow the networking team to build network attributes for particular types of VM traffic. Used in this way, port-profiles are a networking concept within the Cisco Nexus 1000V that are mapped to the vCenter port-group. So when a server administrator attaches a port-group to a particular VM, the Cisco Nexus 1000V port-profiles will be part of the drop-down list.

The Cisco Nexus 1000V VSM uses two types of port-profiles:

- Type Ethernet: This type of port-profile is used to define network configurations that will be bound to the
  physical Ethernet interfaces (NICs) on the ESX/ESXi servers. This allows the type of traffic for the VEM to
  flow through a particular set of interfaces. This type of port-profile, also known as uplink port-profiles, will
  be configured as a switchport mode trunk, which will allow multiple VLANs to traverse these physical NICs.
- **Type vEthernet:** This type of port-profile, which is the default port-profile type, will define network attributes that will be associated to the vNICs of the VMs and the VMkernels of the ESX/ESXi servers. This port-profile will typically be set as an access port, which will allow only a single VLAN.

The following is a sample configuration of port-profile of type Ethernet:

```
J05-UCSB-N1KV# show running-config port-profile system-uplink
!Command: show running-config port-profile system-uplink
!Time: Mon Feb 13 23:30:51 2012
version 4.2(1)SV1(5.1)
port-profile type ethernet system-uplink
  vmware port-group
  switchport mode trunk
  switchport mode trunk
  switchport trunk allowed vlan 1, 51-53, 80, 172
  channel-group auto mode on mac-pinning
  no shutdown
  system vlan 80,172
description "Uplink Profile for standard UCS Blade Servers"
  state enabled
```

**Note:** Within the type Ethernet port-profile, it is recommended to set the channel-group mode to mac-pinning within a Cisco UCS and Nexus 1000V deployment. This will allow the automatic creation of a virtual port-channel that will load-balance between the multiple links based upon MAC address of the virtual machine.

The following is a sample configuration of port-profile of type vEthernet:

J05-UCSB-N1KV# show running-config port-profile web-52
!Command: show running-config port-profile web-52
!Time: Mon Feb 13 23:32:31 2012
version 4.2(1)SV1(5.1)

```
port-profile type vethernet web-52
vmware port-group
switchport mode access
switchport access vlan 52
no shutdown
state enabled
```

The port-profile of Ethernet type is critical in that it has to allow the management interface VLAN for the communication between VSM and VEM to be a part of this configuration. Another critical configuration for this Ethernet port-profile is to define the management interface VLAN as a "system VLAN."

#### System VLANs

System VLANs are VLANs that are used for critical communication between the VSM and VEMs and the bring up of the Cisco Nexus 1000V system. These critical VLANs are control VLAN (if using Layer 2 mode), packet VLAN, management VLAN (if using Layer 3 mode), and VLANs that are used by VMware's VMkernel (that is, NAS and iSCSI storage VMkernel and management interface). The VMkernel for vMotion is not critical in the process since it is not critical to bring up the Cisco Nexus 1000V system. Once the Cisco Nexus 1000V system is online, the rest of the communication of the other port-profiles and VLANs are then brought up. We recommend that you use these system VLANs for the particular interfaces, as described earlier.

The following is a sample configuration of a port-profile of type vEthernet with a system VLAN:

J05-UCSB-N1KV(config-port-prof)# show running-config port-profile ESXi-Management

```
!Command: show running-config port-profile ESXi-Management
!Time: Mon Feb 13 23:48:06 2012
```

```
version 4.2(1)SV1(5.1)
port-profile type vethernet ESXi-Management
capability l3control
vmware port-group
switchport mode access
switchport access vlan 172
no shutdown
system vlan 172
state enabled
```

When the Ethernet port-profiles are configured correctly with the appropriate VLAN communications, adding of the ESX/ESXi server as a VEM becomes a simple task for the server administrator.

# Deployment Topology Use Case

The following will be the most common deployment of the Cisco UCS with the Nexus 1000V Series. With the Cisco UCS and Nexus 1000V being strictly a Layer 2 switch, connectivity from the UCS fabric interconnects to an upstream Layer 3 device is required to allow communication across Layer 2 domain. In the sample environment, the upstream connectivity from the fabric interconnect is to a pair of Cisco Nexus 5000 Series Switches. The following components were used:

- Cisco Nexus 5000 Series firmware 5.1(3)N1(1)
- Cisco Nexus 1000V Series firmware 4.2(1)SV1(5.1)
- Cisco UCS
  - UCS Manager version 2.0(1t)
  - Fabric Interconnect firmware 5.0(3)N2(2.1t)
  - I/O Module firmware 2.0(1t)
  - Blade Server
    - Cisco Integrated Management Controller firmware 2.0(1s)
    - BIOS firmware 2.0.1c.0.100520111716
    - M81KR Adapter firmware 2.0(1s)
- ESXi 5.0 build 469512

Figure 7 shows the topology of the Cisco Nexus 1000V Series with Cisco Unified Computing System

Figure 7. Cisco Nexus 1000V with Unified Computing System Topology

VSM Control-Packet - VLAN 1 NAS - VLAN 100 vMotion - VLAN 101 VM Data - VLAN 102 ESXi Management - VLAN 172

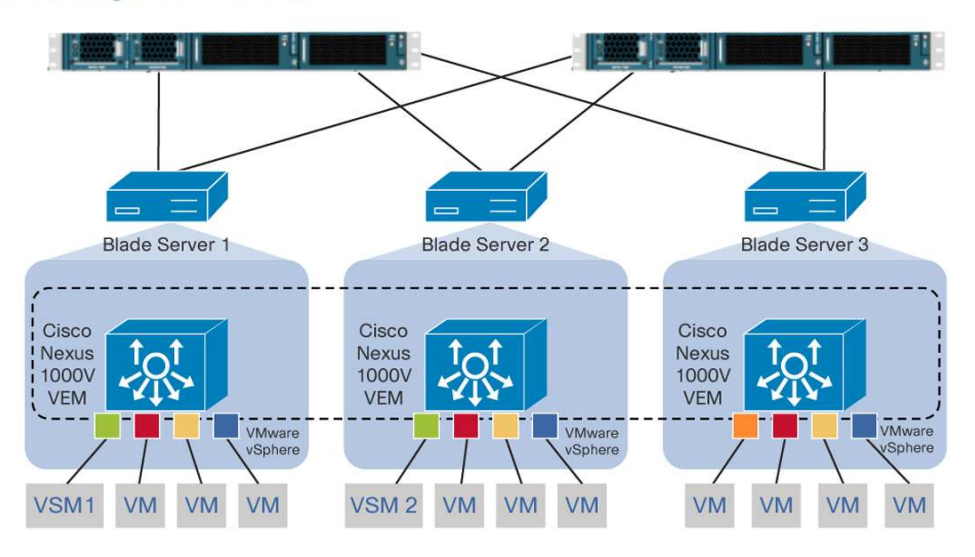

Note: The shared storage within the environment will be utilizing NFS storage, which will be in VLAN 80.

# **UCS Service Profile**

Using the sample topology for this use case, we need to create the UCS Service Profile to prepare the physical blade servers to be used as VMware ESX/ESXi under the control of the Cisco Nexus 1000V. Here are the overall high-level tasks needed to complete the creation of the Service Profile:

- Create Necessary VLANs
  - ESXi management VLAN 172
  - Control and packet VLAN 1 for VSM
  - NAS storage VLAN 100
  - vMotion VLAN 101
  - VM data VLAN 102
- Create Service Profile
  - Create network interfaces
  - · Provide appropriate VLAN traffic to traverse those network interfaces

#### **Creating VLANs within UCS**

Prior to creating the service profiles, we will need to create the necessary network VLANs so that the service profile can use the appropriate VLANs for deploying Cisco Nexus 1000V. Figure 8 shows an example of configuring the UCS network VLANs. It is always recommended to make the VLANs accessible across both Cisco UCS Fabric Interconnects, as shown in Figure 8.

#### Figure 8. UCS Network VLAN Configurations

| sult Summary                                                                                                    | G in New - Qotion        | s   😧 🛈   🛆 Peri |      | O Exit    |                |              |                   |    |
|----------------------------------------------------------------------------------------------------|--------------------------|------------------|------|-----------|----------------|--------------|-------------------|----|
| 3 8 1                                                                                                    | >> 🗏 LAN + 🙆 LAN Cloud + | VLANs            |      |           |                |              |                   | =  |
| and the second second s | VLANs                    |                  |      |           |                |              |                   |    |
| upment Servers LAN SAN VM Adn                                                                                                    | Filter 👄 Export 😸 Print  |                  |      |           |                |              |                   |    |
| Filter: Al                                                                                                    | Name                     | ID /             | Туре | Transport | Native         | VLAN Sharing | Primary VLAN Name | 10 |
|                                                                                                    | VLAN default (1)         | 1                | Lan  | Ether     | yes            | None         |                   | -  |
| LAN                                                                                                    | VLAN NAS (100)           | 100              | Lan  | Ether     | no             | None         |                   | E  |
| E Claud                                                                                                    | VLAN vMotion (101)       | 101              | Lan  | Ether     | no             | None         |                   |    |
| E Fabric A                                                                                                    | VLAN VM-Data (102)       | 102              | Lan  | Ether     | no             | None         |                   |    |
| Fabric B                                                                                                    | VLAN Management (172)    | 172              | Lan  | Ether     | no             | None         |                   | ٦. |
| LAN Pin Groups                                                                                                    | Details                  |                  |      |           |                |              |                   |    |
| B- WANS                                                                                                    | General Events           |                  |      |           |                |              |                   |    |
| Appliances                                                                                                    | Actions                  | Properties       |      |           |                |              |                   |    |
| Internal LAN                                                                                                    |                          |                  |      |           | 10000 CO. 1000 |              |                   |    |

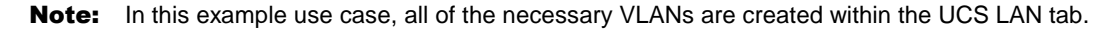

#### **Creating UCS Service Profile**

There are various methods of creating the service profile within UCS. The following screen shots will walk through on how to build a sample service profile. Once completed, it is possible to clone this service profile or make a template, to bind it to other blade servers that will be used for the Cisco Nexus 1000V. Detailed understanding of boot policies, BIOS settings, maintenance policies, and so on will not be described in this document. What will be shown is a sample configuration for the Cisco Nexus 1000V.

To start, open the Cisco UCS Manager and click the Servers tab, as shown in Figure 9. Then click root under the Service Profiles. In the right-hand pane, click Create Service Profile (expert) to start the wizard.

#### Figure 9. Creating Service Profile

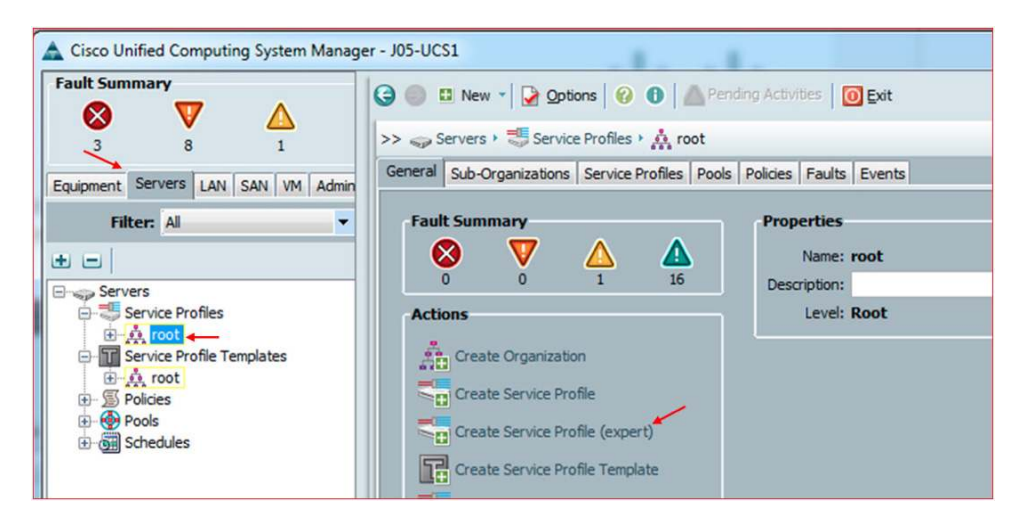

In the wizard box, fill in the name for the service profile and click Next (Figure 10). The default for the UUID assignment is fine.

Figure 10. Naming the Service Profile

| Create Service Profile (expert)                                                                                                    | i i i i i i i i i i i i i i i i i i i                                                                                                    | 23     |
|----------------------------------------------------------------------------------------------------|----------------------------------------------------------------------------------------------------|--------|
| Unified C                                                                                                    | Computing System Manager                                                                                                    |        |
| Create Service Profile (expert)  1. \/ Identify_Service Profile 2.    Starsae 3.    Uethoorism 4.    ArtC/HBA Falsement 5.    Server BotCorder 6.    Mantenance Policy 7.    Server Assignment 8.    Operational Policies | Up our set net ar a name for the service profile. You can also specify how a UUID will be assigned to this profile and enter a description of the profile.         If the service profile will be created in the following organization. Its name must be unique within this organization.         Up or the service profile will be created in the following organization. Its name must be unique within this organization.         Up or the service profile will be assigned to the server associated with this service profile.         Up or the UUID build be assigned to the server associated with this service profile.         UUID Assignment:       Select (good default used by default)         If reade UUID Suffix Pool       Select UUID assignment option.         If reade UUID Duffix Pool       Select UUID assignment option.         If reade UUID Duffix Pool       Select UUID assignment option.         Optionally enter a description for the profile. The description can contain information about when and where the service profile should be used. | 0      |
|                                                                                                    | < Prev Next > Finish                                                                                                    | Cancel |

In this environment, there is local storage on the blade servers so that VMware ESXi will be installed. The shared storage used for the virtual machines will be utilizing NFS storage and does not require Fibre Channel or FCoE storage. So in the next window, there is no need to create vHBAs. Select the No vHBAs button and click Next (Figure 11).

Cisco UCS allows for creation of local storage policies, which will not be discuss in this guide. Please refer to UCS documentation for instructions on how to configure local storage policies and how to configure virtual HBAs.

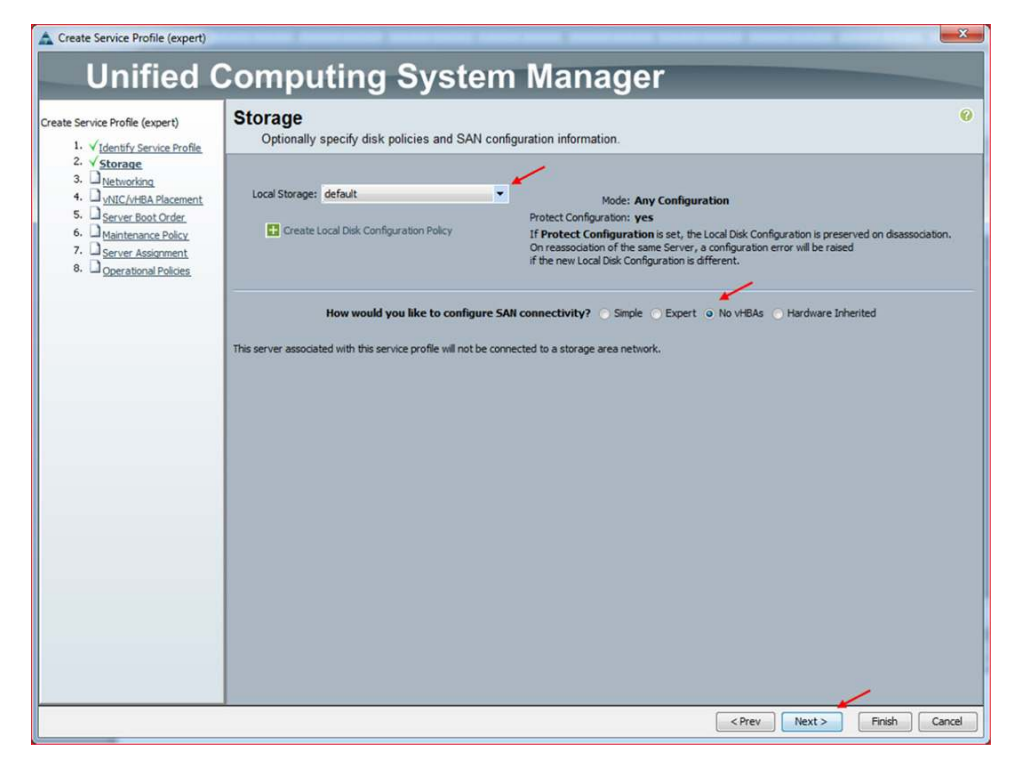

Figure 11. Selecting No vHBAs

UCS provides enhanced capabilities for creating virtual Ethernet interfaces that allow the ESX/ESXi server to see separate VMNICs with varying bandwidth. To simplify deployment and allow the Cisco Nexus 1000V to provide the necessary security and quality of service, creating just two 10 Gigabit Ethernet interfaces is recommended. When you create the NICs for the service profile, it is critical to allow the proper VLANs to traverse these interfaces. The following figures walk you through how to do this.

In the Dynamic vNIC Connection Policy, the drop-down box, verify that Select a Policy to use (no Dynamic vNIC Policy by default) is selected. Then select the Expert option. Finally, click the Add button to add a network interface (Figure 12).

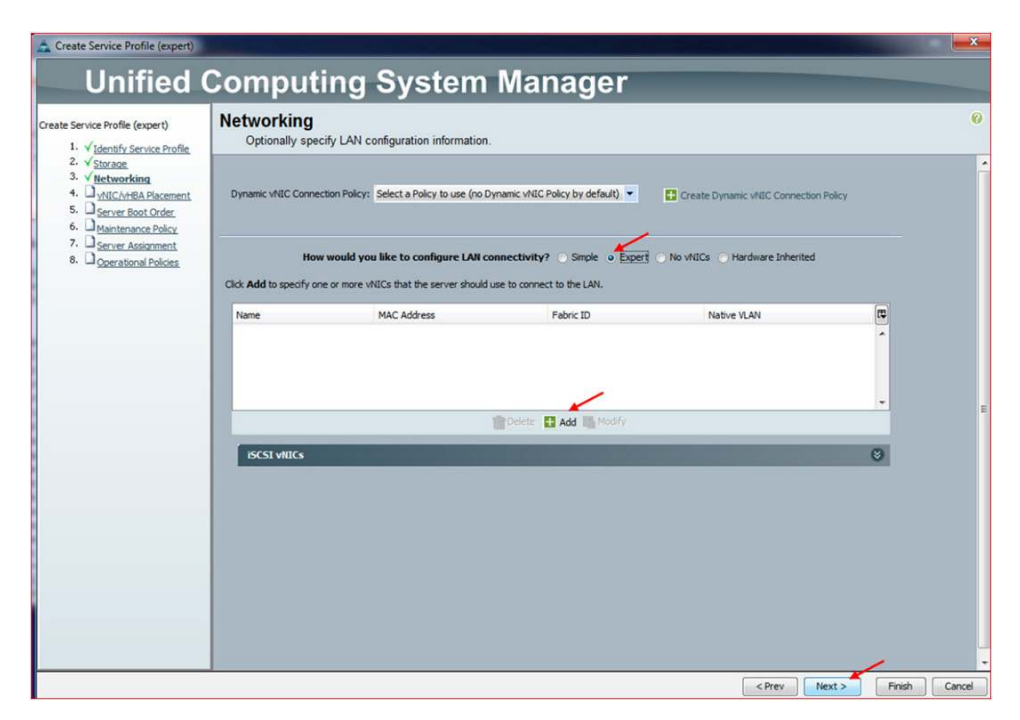

Figure 12. Selecting the Dynamic vNIC Connection Policy and Adding the Interface

In the next window (Figure 13), you enter in the name of the interface. For the MAC Address section, you can leave the default: Select (pool default used by default). Since this is the first NIC (eth0), we will map this to Fabric A. Under this section, a list of available VLANs is shown. Please select all of the appropriate VLANs. Also it is important to select a Native VLAN, which in this example is the default (VLAN 1). Please note that it is not recommended to select Enable Failover for network interfaces that will be used by the Cisco Nexus 1000V. All other settings can be left as default. Click OK to complete the task.

| Name: etho     Name: etho     Value Mac Address Assignment:     Select (pool default used by default)     Create VMIC Template:     Create VMIC Template:    <                                                                                                    | Create vNIC                                                                                                    |                 |                                                                                           |                                                                                                 |                                                      |                    |
|----------------------------------------------------------------------------------------------------|----------------------------------------------------------------------------------------------------|-----------------|-------------------------------------------------------------------------------------------|-------------------------------------------------------------------------------------------------|------------------------------------------------------|--------------------|
| Name:       cth0         See:       MAC Address         See:       MAC Address Assignment:         Select (pool default used by default)          Create VNIC Template:       Create MAC Pool         Select MAC address assignment option.       If nothing is selected, the MAC address will be assigned from the default pool.         Fabric ID:       Fabric A       Fabric B         Eatric ID:       Fabric B       Enable Failover         VLANS       Select       Name         Select       Name       Native VLAN         VLANS       Select NAME       Select         VLANS       Select       Name         NTU:       1500       Select         Pin Group:       cneate LAN Pin Group       Select         Operational Parameters       Select       Select         Adapter Performance Profile       Select operate QoS Policy       Select operate QoS Policy         Network Control Policy:       cneate 2QS Policy       Select operate QoS Policy                                                                                                    | reate vNIC                                                                                                    |                 |                                                                                           |                                                                                                 |                                                      | (                  |
| Fabric ID: <ul> <li>Fabric A</li> <li>Fabric B</li> <li>Enable Fallover</li> </ul> VLANs     Select Name     VLANs     Select     VLANs     Select     Name     Name     Nut     Name     Name     Name     Name     Name     Name     Name     Name                                                                                                    | Name: eth0<br>Jse LAN Connectivity Templat                                                                                   | 2:              | MAC Address A<br>MAC Address A<br>Create MA<br>Select MAC ad<br>If nothing is se<br>pool. | ssignment: Select (pool de<br>NC Pool<br>dress assignment option.<br>slected, the MAC address w | fault used by default)<br>Il be assigned from the de | <b>▼</b><br>efault |
| Select Name   V default   Backup   V Management   V NAS                                                                                                    | Fabric ID:  Fabric A                                                                                                    | Fabric B 📄 Enat | ole Failover                                                                              |                                                                                                 |                                                      |                    |
| Image: Second Second Secon | Select                                                                                                    | Name            |                                                                                           | Native VLAN                                                                                     | <b></b>                                              |                    |
|                                                                                                    |                                                                                                    | default         |                                                                                           |                                                                                                 |                                                      |                    |
| Create VLAN MTU: 1500 Pin Group: <not set="">  Create LAN Pin Group Operational Parameters  Adapter Performance Profile  Adapter Policy: <not set="">  Create Ethernet Adapter Policy QoS Policy: <not set="">  Create QoS Policy Network Control Policy: <not set="">  Create Network Control Policy Network Control Policy: <not set="">  Create Network Control Policy Network Control Policy: <not set="">  Create Network Control Policy Network Control Policy: <not set="">  Create Network Control Policy</not></not></not></not></not></not></not>                                                                                                    |                                                                                                    | Марадете        | nt                                                                                        |                                                                                                 |                                                      |                    |
| Create VLAN MTU: 1500 Pin Group: <not set="">  Create LAN Pin Group Operational Parameters  Adapter Performance Profile  Adapter Policy: <not set="">  Create Ethernet Adapter Policy QoS Policy: <not set="">  Create QoS Policy Network Control Policy: <not set="">  Create Network Control Policy</not></not></not></not>                                                                                                    |                                                                                                    | NAS             |                                                                                           | 0                                                                                               |                                                      |                    |
| Adapter Performance Profile Adapter Policy: <not set="">   Create Ethernet Adapter Policy QoS Policy: <not set="">  Create QoS Policy Network Control Policy: <not set="">  Create Network Control Policy</not></not></not>                                                                                                    | Create VLAN MTU: 1500 Pin Group: <not set=""> Operational Parameter</not>                                                    | T Cre           | ate LAN Pin Group                                                                         |                                                                                                 | 8                                                    |                    |
| Adapter Policy: <not set="">     Create Ethernet Adapter Policy  QoS Policy: <not set="">     Create QoS Policy  Network Control Policy: <not set="">      Create Network Control Policy</not></not></not>                                                                                                    | Adapter Performance Pro                                                                                                    | file            |                                                                                           |                                                                                                 |                                                      |                    |
| QoS Policy: <not set="">      Create QoS Policy Network Control Policy: <not set="">     Create Network Control Policy</not></not>                                                                                                    | Adapter Policy: <no< td=""><td>t set&gt;</td><td>Create Ethe</td><td>ernet Adapter Policy</td><td></td><td></td></no<>       | t set>          | Create Ethe                                                                               | ernet Adapter Policy                                                                            |                                                      |                    |
| Network Control Policy                                                                                                    | QoS Policy: <no< td=""><td>t set&gt;</td><td>Create QoS</td><td>Policy</td><td></td><td></td></no<>                          | t set>          | Create QoS                                                                                | Policy                                                                                          |                                                      |                    |
|                                                                                                    | Network Control Policy: <no< td=""><td>t set&gt;</td><td>Create Net</td><td>work Control Policy</td><td></td><td></td></no<> | t set>          | Create Net                                                                                | work Control Policy                                                                             |                                                      |                    |
|                                                                                                    |                                                                                                    |                 |                                                                                           |                                                                                                 |                                                      |                    |

Figure 13. Creating the First Network Interface

Repeat the same steps to create the second network interface (eth1) for Fabric B, as shown in Figure 14.

Figure 14. Creating a Second Network Interface

| Create vNIC                                                                        |                                               |                                                                                              |                                                                                               |                                                      | ×       |
|------------------------------------------------------------------------------------|-----------------------------------------------|----------------------------------------------------------------------------------------------|-----------------------------------------------------------------------------------------------|------------------------------------------------------|---------|
| Create vNIC                                                                        |                                               |                                                                                              |                                                                                               |                                                      | 0       |
| Name: eth1<br>Use LAN Connectivity Temp<br>Create vNIC Template                    | late:                                         | MAC Address A<br>MAC Address As<br>Create MA<br>Select MAC add<br>If nothing is sel<br>pool. | ssignment: Select (pool de<br>C Pool<br>dress assignment option.<br>lected, the MAC address v | fault used by default)<br>ill be assigned from the d | lefault |
| Select                                                                             | Name<br>default<br>Backup<br>Managemer<br>NAS | nt                                                                                           | Native VLAN                                                                                   |                                                      |         |
| Create VLAN<br>MTU: 1500<br>Pin Group: <not set=""><br/>Operational Parame</not>   | 💌 🛨 Crez                                      | ate LAN Pin Group                                                                            |                                                                                               | ø                                                    |         |
| Adapter Performance I<br>Adapter Policy:<br>QoS Policy:<br>Network Control Policy: | Profile<br>cnot set>                          | <ul> <li>Create Ethe</li> <li>Create QoS</li> <li>Create Netw</li> </ul>                     | rnet Adapter Policy<br>Policy<br>vork Control Policy                                          |                                                      |         |
|                                                                                    |                                               |                                                                                              |                                                                                               | ОК                                                   | Cancel  |

For the network configuration, there should now be two Ethernet interfaces called eth0 and eth1 with the same VLAN mappings, as shown in Figure 15. Click Next.

Figure 15. Network Interface Configurations

| e Service Profile (expert)                                                                     | Networking<br>Optionally specify LAN configuration                         | on information.                      |                                     |                                    |          |
|------------------------------------------------------------------------------------------------|----------------------------------------------------------------------------|--------------------------------------|-------------------------------------|------------------------------------|----------|
| 2. V Storage 3. V Networking 4. VNIC/vHBA Placement 5. Server Boot Order 6. Maintenance Policy | Dynamic vNIC Connection Policy: Select a Po                                | olicy to use (no Dynamic vNIC Policy | by default) 🔻 🚺 Cre                 | ate Dynamic vNIC Connection Policy |          |
| 7. D <u>Server Assignment</u><br>8. D <u>Operational Policies</u>                              | How would you like to co<br>Click Add to specify one or more vNECs that th | onfigure LAN connectivity?           | Simple o Expert 🔿 No vNi<br>he LAN. | ICs 🕥 Hardware Inherited           |          |
|                                                                                                | Name                                                                       | MAC Address                          | Fabric ID                           | Native VLAN                        | <b>E</b> |
|                                                                                                | ti - 📢 vNIC eth0                                                           | Derived                              | Α                                   |                                    | ^        |
|                                                                                                | - VNIC eth1                                                                | Derived                              | В                                   |                                    |          |
|                                                                                                | Network VM-Data                                                            |                                      |                                     | 0                                  |          |
|                                                                                                | - Network NAS                                                              |                                      |                                     | 0                                  |          |
|                                                                                                |                                                                            | 🕆 Delete 🚺 Ada                       | d 🌆 Modify                          |                                    |          |
|                                                                                                | ISCST VILLOS                                                               |                                      |                                     |                                    | ۲        |
|                                                                                                |                                                                            |                                      |                                     |                                    |          |
|                                                                                                |                                                                            |                                      |                                     |                                    |          |
|                                                                                                |                                                                            |                                      |                                     |                                    |          |
|                                                                                                |                                                                            |                                      |                                     |                                    |          |
|                                                                                                |                                                                            |                                      |                                     |                                    |          |
|                                                                                                |                                                                            |                                      |                                     |                                    |          |
|                                                                                                |                                                                            |                                      |                                     |                                    |          |
|                                                                                                |                                                                            |                                      |                                     |                                    |          |
|                                                                                                |                                                                            |                                      |                                     |                                    |          |

In the next window, shown in Figure 16, select the order of the network interfaces that you've created. In the Select Placement pull-down, leave the default, Let System Perform Placement, and click Next.

Figure 16. Selecting the Order of the Network Interfaces

| Service Profile (expert) 1. $\sqrt{1dentify Service Profile}$ 2. $\sqrt{Storate}$ 3. $\sqrt{Networking}$ 4. $\sqrt{HIC/VHBA Placement}$ 5. $3struer Bool Order 6. Manitesnace Policy 7. 3struer Assorment 8. Qcerational Policies$ | VNIC/vHBA Placer<br>Specify how vNICs and<br>NIC/vHA Placement specifies how<br>a server hardware configuration i<br>Select Placement: Let System i<br>System will perform automatic | Nent<br>VHBAs are placed on phy<br>vVICs and vHBAs are placed of<br>dependent way. | sical network adapters<br>on physical network adapters (<br>Create Placement Policy<br>s based on PCI order. | (nezzanine) | ¢ |
|----------------------------------------------------------------------------------------------------|----------------------------------------------------------------------------------------------------|------------------------------------------------------------------------------------|----------------------------------------------------------------------------------------------------|-------------|---|
|                                                                                                    | Name                                                                                                    | Address                                                                            | Order                                                                                                    |             |   |
|                                                                                                    | vNIC eth0                                                                                                    | Derived                                                                            | 1                                                                                                    | *           |   |
|                                                                                                    |                                                                                                    |                                                                                    |                                                                                                    |             |   |
|                                                                                                    |                                                                                                    |                                                                                    |                                                                                                    |             |   |
|                                                                                                    |                                                                                                    |                                                                                    |                                                                                                    | 2.27        |   |

In the next window (Figure 17), select the default in the Boot Policy pull-down. Click Next to continue.

| ate Service Profile (expert)                                                                                                    | Server Boot Ord<br>Optionally specify th                                                                                                    | der<br>e boot policy for                                                                                                    | r this service profile.                                                                                                    |                                                                                     |                                                                              |                                           |          |
|----------------------------------------------------------------------------------------------------|----------------------------------------------------------------------------------------------------|----------------------------------------------------------------------------------------------------|----------------------------------------------------------------------------------------------------|-------------------------------------------------------------------------------------|------------------------------------------------------------------------------|-------------------------------------------|----------|
| 2. √ Storate.<br>3. √ Hetworking.<br>4. √ witC/MRB Placement.<br>5. √ Server Boot Order.<br>6. □ <u>Maintenance Policy.</u><br>7. □ Server Assignment.<br>8. □ <u>Operational Policies</u> . | Select a boot policy.<br>Boot Policy: default<br>Ne<br>Descript<br>Reboot on Boot Order Char<br>Enforce VAIC/HBA/SCSI Na                                                                                                    | ame: default<br>ton:<br>nge: no<br>ame: no                                                                                         | Create Boot Policy                                                                                                    |                                                                                     |                                                                              |                                           |          |
|                                                                                                    | WARDINGS:<br>The type (primary/secondary<br>The effective order of boot of<br>If Enforce VIIIC/VHBA/IS/<br>If it is not selected, the VIIC<br>Boot Order                                                                                                    | y) does not indicate<br>devices within the s<br>CSI Name is select<br>Cs/vHBAs/ISCSI are<br>ort Print                              | a boot order presence.<br>same device class (LAN/Storage/ISC<br>ted and the vNIC/VHBA/ISCSI does<br>selected if they exist, otherwise th                                                                        | ISI) is determined b<br>not exist, a config<br>re vNIC/vHBA/ISCS                    | y PCIe bus scan on<br>error will be report<br>I with the lowest Pi           | der.<br>ed.<br>CIe bus scan order         | is used. |
|                                                                                                    | WARDINGS<br>The type (primary/secondary<br>The effective order of boot o<br>1f efforce wINC/wHBA/ISG<br>If it is not selected, the vNIC<br>Boot Order<br>                                                                                                    | y) does not indicate<br>devices within the s<br>CSI Name is select<br>(s//HBAs/SCSI are<br>ort @ Print<br>Order                    | a a boot order presence.<br>same device class (LAN/Storage/ISC<br>ted and the vHCL/HBA/ISCSI does<br>selected if they exist, otherwise the<br>vHIC/HBA/ISCSI vHIC                                               | SI) is determined b<br>not exist, a config<br>ne vNIC/vHBA/ISCS<br>Type             | y PCIe bus scan or<br>error will be report<br>I with the lowest Pi           | der.<br>ed.<br>CIe bus scan order<br>WWN  | is used. |
|                                                                                                    | WARDINGS:<br>The type (primary/secondary<br>The effective order of boots of<br>If all for events of the secondary<br>If it is not selected, the vhile<br>Boot Order<br>➡ □ ■ ■ Filter ➡ Expr<br>Name<br>□ @ CD-ROM                                                                                                    | y) does not indicate<br>devices within the s<br>CSI Name is select<br>CS/VHBAs/ISCSI are<br>ort C Print<br>Order<br>1              | a a boot order presence.<br>same device class (LAN/Storage/SC<br>ted and the vitic/MASI/SCS closes<br>selected if they exist, otherwise the<br>vitiC//HBA/SCSI vitiC                                            | SI) is determined b<br>not exist, a config<br>ne vNIC/vHBA/ISCS<br>Type             | y PCIe bus scan or<br>error will be report<br>I with the lowest PI<br>Lun ID | der.<br>ed.<br>Cle bus scan order<br>WWN  | is used. |
|                                                                                                    | WARRINGS  The type (drivery) secondary  The effective order of boot  If Enforce will(vHBA)/R45  If it is not selected, the vMC  Boot Order  Boot Order  Control  Storage  Storage                                                                                                    | y) does not indicate<br>devices within the s<br>CSI Name is select<br>cs/vHBAs/ISCSI are<br>ort C Print<br>Order<br>1<br>2         | a a boot order presence.<br>same device class (LAN/Storage/SC<br>ted and the vit/CHPA/SCS1 does<br>selected if they exist, otherwise th<br>vit/C/4/BA/SCS1 vit/C                                                | SI) is determined b<br>not exist, a config<br>re vNIC/VHBA/ISCS<br>Type             | y PCIe bus scan or<br>error will be report<br>I with the lowest Pi<br>Lun ID | der.<br>ed.<br>Lite bus scan order<br>WWN | is used. |
|                                                                                                    | WARKING The type (primary)secondary The fifted primary)secondary The fifted primary (secondary The fifted primary)secondary The fifted primary (secondary)secondary The fifted primary (secondary)secondary T | y) does not indicate<br>devices within the s<br>CST Name is select<br>CST MARA/ISCSI are<br>ort Print<br>Order<br>1<br>2           | <ul> <li>a boot order presence.</li> <li>a boot order presence.</li> <li>and the vNIC/VERA/SOSI does selected if they exist, otherwise the selected if they exist, otherwise the vNIC/VERA/SOSI vNIC</li> </ul> | ISI) is determined b<br>not exist, a config<br>re vNIC/vHBA/ISCS<br>Type            | y PCIe bus scan on<br>error wil be report<br>with the lowest Pi<br>Lun ID    | der.<br>ed.<br>Lie bus scan order<br>WWN  | is used. |
|                                                                                                    | Mathine Comery Records 7<br>The effective order of boot of<br>If it is not selected, the vMIC<br>Boot Order                                                                                                    | y) does not indicate<br>devices within the s<br>CSI Name is select<br>CSI/MBAs/ISCSI are<br>ort Print<br>Order<br>1<br>2<br>3      | a aboot order presence.<br>ame device class (LAN/Storage/SC<br>ted and the victorApa/SCST does<br>selected if they exist, otherwise th<br>vitic//HBA/SCST vitic                                                 | ST) is determined b<br>not exist, a config<br>re vNIC/vHBA/ISCS<br>Type             | y PCIe bus scan on<br>error will be report<br>I with the lowest Pi<br>Lun ID | der.<br>ed.<br>CIe bus scan order<br>WWN  | is used. |
|                                                                                                    | MANUTICS<br>The effective order of boot<br>If Enforce VHE/VHBA/SE<br>If it is not selected, the vHEC<br>Boot Order                                                                                                    | y) does not indicate<br>devices within the se<br>CSI Name is set<br>StylvHBAs/SCSI are<br>ort C Print<br>0rder<br>1<br>2<br>3<br>4 | <ul> <li>a boot order presence.</li> <li>men device dass (AN-Storage/ISC<br/>ted and the vNtC/NERA/SCSI does<br/>selected if they exist, otherwise the<br/>vHtC/HEA/ISCSI vNtC</li> <li>default</li> </ul>      | SII) is determined b<br>not exist, a config<br>ne vNIC/VHBA/ISCS<br>Type<br>Primary | y PCIe bus scan on<br>error will be report<br>I with the lowest Pi<br>Lun ID | der.<br>ed.<br>Cle bus scan order<br>WWN  | is used. |

Figure 17. Selecting the Boot Policy

In the next window, you set the maintenance policy; in this example, we will select the default (Figure 18). When you create the UCS service profile for your system, please select the maintenance policy that meets the standards in your environment. Click Next to continue.

Figure 18. Setting the Maintenance Policy

| te Service Profile (expert)                                                                                                    | Maintenance Policy<br>Specify how disruptive chances (such as reboot, network interruptions, firmware upprades) should be applied to the system. |
|----------------------------------------------------------------------------------------------------|----------------------------------------------------------------------------------------------------|
| 1. v (Johnfu Service Profile<br>2. v Starson<br>3. v Starbarding<br>4. v MillClaftB Risement<br>5. v Server Bool Order<br>6. v Haintenance Policy<br>7. Server Rostonent<br>8. Operational Policies | Select a maintenance Policy Select a maintenance policy Maintenance Policy Maintenance Policy: default Description: Reboot Policy: Immediate     |
|                                                                                                    |                                                                                                    |

Once the service policy is configured, it is possible to assign it to a particular UCS blade server in the chassis (Figure 19). In this example, there are three blade servers but we will assign them to the service profile at a later time. Click Next to continue.

| Create Service Profile (expert)                                                  |                                                                                                    |
|----------------------------------------------------------------------------------|----------------------------------------------------------------------------------------------------|
| Unified (                                                                        | Computing System Manager                                                                                                    |
| Create Service Profile (expert)                                                  | Server Assignment<br>Optionally specify a server pool for this service profile.                                                                   |
| 2. √ <u>Storage</u><br>3. √ <u>Networking</u><br>4. √ <u>vNIC/vHBA Placement</u> | You can select an existing server or server pool, or specify the physical location of the server you want to associate with this service profile. |
| Server Boot Order     Maintenance Policy     Server Assignment                   | Server Assignment: Assign Later                                                                                                    |
| 8. Operational Policies                                                          | Select the power state to be applied when this<br>profile is associated with the server.                                                          |
|                                                                                  | o Up 💿 Down                                                                                                    |
|                                                                                  | The service mode is not automatically accordated with a server. Fifter celect a server from the list or accordate the                             |
|                                                                                  | ne service profile narually later.                                                                                                    |
|                                                                                  |                                                                                                    |
|                                                                                  |                                                                                                    |
|                                                                                  |                                                                                                    |
|                                                                                  |                                                                                                    |
|                                                                                  | Firmware Management (BIOS, Disk Controller, Adapter)                                                                                              |
|                                                                                  |                                                                                                    |
|                                                                                  |                                                                                                    |
|                                                                                  |                                                                                                    |
|                                                                                  | <prev next=""> Finish Cancel</prev>                                                                                                    |

Figure 19. Server Assignment Window (Setting Deferred at This Point)

The BIOS setting is the last item to configure in this service profile. In our example, we will use the default BIOS policy (Figure 21). Click Finish to complete the creation of the service profile.

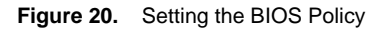

| Create Service Profile (expert)                                                                                                    |                                                                                                    |        | X             |
|----------------------------------------------------------------------------------------------------|----------------------------------------------------------------------------------------------------|--------|---------------|
| Unified C                                                                                                    | Computing System Manager                                                                                                    |        |               |
| Create Service Profile (expert)<br>1. √Identify Service Profile                                                                                                    | Operational Policies<br>Optionally specify information that affects how the system operates.                                                                        |        | 0             |
| 2. √ <u>Storage</u><br>3. √ <u>Networking</u><br>4. √ <u>vNIC/VHBA Placement</u><br>5. √ <u>Server Boot Order</u><br>6. √ <u>Maintenance Policy</u><br>7. √ <u>Server Assignment</u><br>8. √ <u>Overactional Policies</u> | BIOS Configuration If you want to override the default BIOS settings, select a BIOS policy that will be associated with this service profile BIOS Policy: cnot set> | 8      |               |
| SPECIAL CONTRACTS                                                                                                    | External IPHI Management Configuration                                                                                                    | 0      |               |
|                                                                                                    | Hanagement IP Address Monitoring Configuration (Thresholds)                                                                                                    | 8      |               |
|                                                                                                    | Power Control Policy Configuration                                                                                                    | 8      |               |
|                                                                                                    |                                                                                                    |        |               |
|                                                                                                    | Prev                                                                                                    | Next > | Finish Cancel |

Now that the service profile is complete, we can assign it to a particular blade server and also clone the service profile to be assigned to other blade servers. A detail description on how to assign a physical blade server to the service profile is not shown and can be found on the UCS Configuration guide at

http://www.cisco.com/en/US/products/ps10281/products installation and configuration guides list.html. Within this topology, there are three blade servers in a UCS chassis. The Figure 21 shows the service profiles in the left pane. Note that the first service profile (ESXi-5.0-N1KV-Service-Profile1) is assigned to sys/chassis-1/blade-6

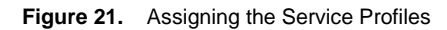

| Cisco Unified Computing System Manager - J05-                                                                                                    | UCS1                                                                                                    |                                                                                                    |
|----------------------------------------------------------------------------------------------------|----------------------------------------------------------------------------------------------------|----------------------------------------------------------------------------------------------------|
| Fault Summary                                                                                                    | 🚱 🌑 🕮 New - 🔀 Options 🛛 🥹 📵 📥 Pending Activities 🗌 💽 Exit                                                                                                    | :<br>•                                                                                                    |
| 3 8 1 18                                                                                                    | >> 🥪 Servers + 🝮 Service Profiles + 🙏 root + 🍮 Service Profile ESXI-5                                                                                                    | .0-N1KV-Service-Profile 1 Service Profile ESXi-5.0-N1KV-Service-Profil                                                                                                    |
| Equipment Servers LAN SAN VM Admin                                                                                                    | General Storage Network ISCSI vNICs Boot Order Virtual Machines P                                                                                                    | olicies Server Details FSM VIF Paths Faults Events                                                                                                    |
| Filter:         All           →         Servers           →         Servers           → <td>Fault Sommary<br/>Solution Control of the second second secon</td> <td>Properties           Name: ESG-5.0-H1KV-Service-Profile1           User Label:           Description:           UUD: 48076678-2779-11e1-0000-000000000004f           UUD: 761678-2779-11e1-0000-000000000004f           UUD: 761678-2779-11e1-0000-000000000004f           UUD: 761678-2779-11e1-0000-000000000004f           UUD: 761678-26778-2779-11e1-0000-000000000004f           UUD: 761678-26778-2779-11e1-0000-000000000004f           UUD: 761678-26778-2779-11e1-0000-000000000004f           Service: Profile:           Service: Profile:           Assigned Server or Server Profile           Server: srsichassis: J/Mode-6           Restrict Higration: in           Hanagement: JP Address</td> | Fault Sommary<br>Solution Control of the second second secon | Properties           Name: ESG-5.0-H1KV-Service-Profile1           User Label:           Description:           UUD: 48076678-2779-11e1-0000-000000000004f           UUD: 761678-2779-11e1-0000-000000000004f           UUD: 761678-2779-11e1-0000-000000000004f           UUD: 761678-2779-11e1-0000-000000000004f           UUD: 761678-26778-2779-11e1-0000-000000000004f           UUD: 761678-26778-2779-11e1-0000-000000000004f           UUD: 761678-26778-2779-11e1-0000-000000000004f           Service: Profile:           Service: Profile:           Assigned Server or Server Profile           Server: srsichassis: J/Mode-6           Restrict Higration: in           Hanagement: JP Address |
| - Network vMotion                                                                                                    | Actions                                                                                                    | You can specify if the server will have a static management IP address, or if it will be derive                                                                                                    |

Installation of VSM

With the blade servers configured to use the service profile created in the previous section, you can now install VMware ESX/ESXi onto those blade servers. This document will not go through how to install ESX/ESXi or any configuration related to specific functions solely of VMware features (that is, VMkernels, Fault Tolerance, and so on). This section will describe the tasks needed to install the VSM as a virtual machine (VM) on the ESX/ESXi servers.

ESXi 5.0 was installed for this topology. Figure 22 shows the sample Network configuration for the ESXi blade servers.

Figure 22. ESXi vSwitch Network Configurations

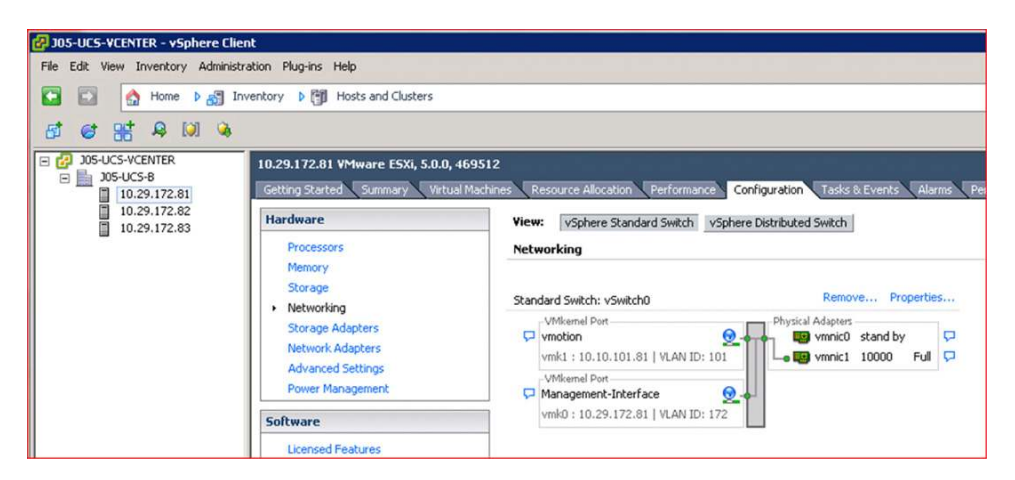

**Note:** Each of the blade servers has configured the vSwitch0 to have port-groups for vMotion and the management interface, which is used for ESXi management traffic. Both interfaces (vmnic0/vmnic1) are at 10 Gigabit Ethernet speeds.

#### **Cisco Nexus 1000V Installer Application**

With Cisco Nexus 1000V version 1.5.1, the installer application is a part of the Cisco Nexus 1000V 1.5 zip file, with the path located at Nexus1000v.4.2.1SV1.5.1\VSM\Installer\_App\ Nexus1000V-install.jar. Execute the "Nexus1000V-install.jar" command to start the installer application.

The installer application will do the following tasks.

- Install Primary and Secondary VSM
- Register VSM Plug-in onto the vCenter Server
- Create the svs connection on the VSM

When the installer application starts, you'll first need to enter in the vCenter credentials (Figure 23). Then click Next.

| Figure 23. | Installer | Application | vCenter | Credentials |
|------------|-----------|-------------|---------|-------------|
|------------|-----------|-------------|---------|-------------|

| Enter vCenter Credentials                                                                                                    |                                                                                                    |
|----------------------------------------------------------------------------------------------------|----------------------------------------------------------------------------------------------------|
|                                                                                                    |                                                                                                    |
| vCenter IP     10.29.172.94       Port (https only)     443       vCenter User ID     Administrator       vCenter Password     ********* |                                                                                                    |
|                                                                                                    |                                                                                                    |
|                                                                                                    |                                                                                                    |
|                                                                                                    | Port (https://www.weithing.com/organization in the second interview in the second interview in the second interview interview in the second interview interview interv |

Select the vSphere server to host the primary and secondary VSMs (Figure 24).

| Fiaure 24. | Host Selection | for | VSMs |
|------------|----------------|-----|------|
|------------|----------------|-----|------|

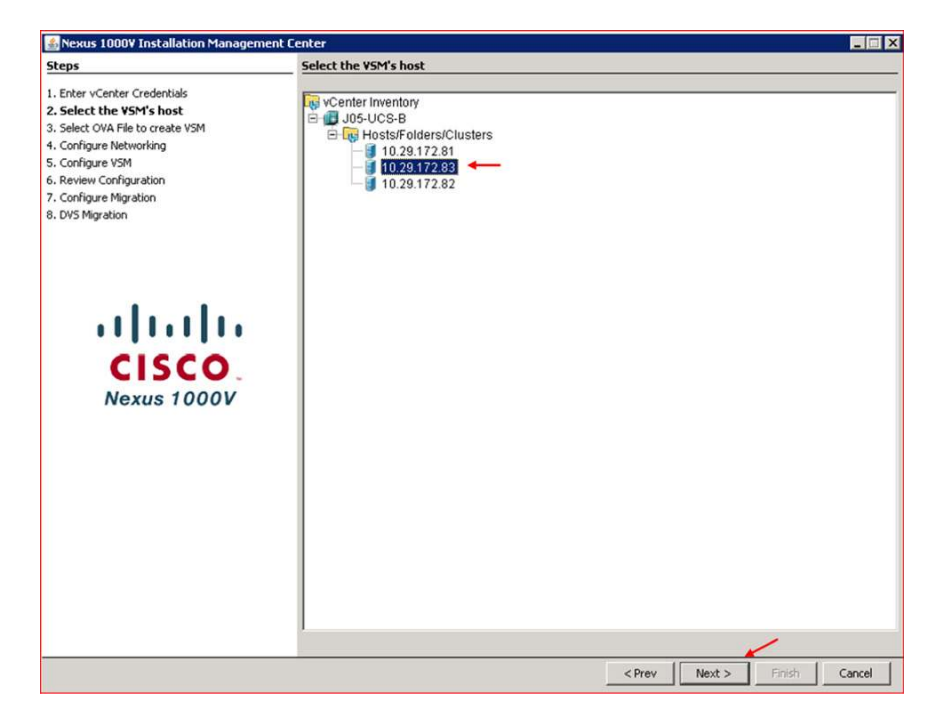

Browse to select the OVA file for the VSM installation and provide necessary information (Figure 25).

Figure 25. OVA File Selection for VSM

| Steps                                                                                                    | Select OVA File to                                                      | create VSM                                       | 3          |
|----------------------------------------------------------------------------------------------------|-------------------------------------------------------------------------|--------------------------------------------------|------------|
| Enter vCenter Credentials     Select the VSM's host     Solect tOV A file to create VSM     Configure Networking     Configure Networking     Configure VSM     Configure VSM     Configure VSM     Configure Migration     Configure Migration | OVA Image<br>System Redundancy<br>Virtual Machine Name<br>VSM Datastore | /1.5.11VSMUInstall/nexus-1000v.4.2.1.5V1.5.1.ova | Browse OVA |
| CISCO<br>Nexus 1000V                                                                                                    |                                                                         |                                                  |            |
|                                                                                                    |                                                                         |                                                  |            |
|                                                                                                    |                                                                         |                                                  | -          |

The next screen asks for network configuration of the VSM, such as layer 2 versus layer 3. Other network configuration will be needed as shown below (Figure 26).

Figure 26. VSM Network Configurations

| Please choose a configuration option:<br>C L2: Configure port groups for L2.<br>C L3: Configure port groups for L3.<br>Control Port Group: C Choose Existing                                                                                             | 6 c                                                                                                    |                                                                                                    |
|----------------------------------------------------------------------------------------------------|----------------------------------------------------------------------------------------------------|----------------------------------------------------------------------------------------------------|
| Control Port Group: C Choose Existing                                                                                                    | C. Constant Marine                                                                                                    |                                                                                                    |
| Port Group: Not applicable. 💌<br>VSwitch: Not accessible:<br>Management Port Group: C Choose Exist<br>Port Group: Not applicable. 💌<br>VSwitch: Not accessible:<br>Choose an interface for L3 Connectivity:<br>Enter L3 mgmt0 Interface Port Profile VLA | Create New     Port Group Name:     VLAN ID:     Vswitch:      UAN ID:     VSwitch:     VLAN ID:     VSwitch:     · mgmt0    control0 N ID: 172                                                                      | vsm-control                                                                                                    |
|                                                                                                    | VSwitch: Not accessible:<br>Management Port Group: C Choose Exis<br>Port Group: Not applicable.<br>VSwitch: Not accessible.<br>Choose an interface for L3 Connectivity:<br>Enter L3 mgmt0 Interface Port Profile VLA | VSwitch: Not accessible. VLAN ID:<br>VSwitch: VSwitch:<br>Management Port Group: C Choose Existing C Create New<br>Port Group: Wot applicable. P Port Group Name:<br>VSwitch: Not accessible. VLAN ID:<br>VSwitch: Not accessible. VLAN ID:<br>Choose an interface for L3 Connectivity: C mgmt0 C control0<br>Enter L3 mgmt0 Interface Port Profile VLAN ID:<br>172 |

With the vSwitch network configuration defined for the VSM, the following screen defines the VSM (Figure 27).

# Figure 27. VSM Configuration

| Steps                                                                                                    | Configure VSM                                                                                                    |                                                                          |
|----------------------------------------------------------------------------------------------------|----------------------------------------------------------------------------------------------------|--------------------------------------------------------------------------|
| Steps 1. Enter vCenter Credentials 2. Select WH Sile to create VSM 4. Configure Networking 5. Configure VSM 7. Configure Migration 8. DVS Migration | Configure VSM         Switch Name         Admin User Name         Enter Admin Password         Confirm Admin Password         Mgmt IP Address         Subnet Mask         Gateway IP Address         Domain ID         SV5 Datacenter Name         vSwitch0 Native VLAN ID         Image: Content of the state of the state of the st | X05-UCS8-N1KV         admin         ************************************ |
|                                                                                                    |                                                                                                    | 1                                                                        |

Review the configuration and click on Next (Figure 28).

| Figure 28. | <b>Configuration Review</b> |
|------------|-----------------------------|
|------------|-----------------------------|

Once the review is done, the installer application begins the installation of the VSMs virtual machines (Figure 29).

Figure 29. Installation of VSMs

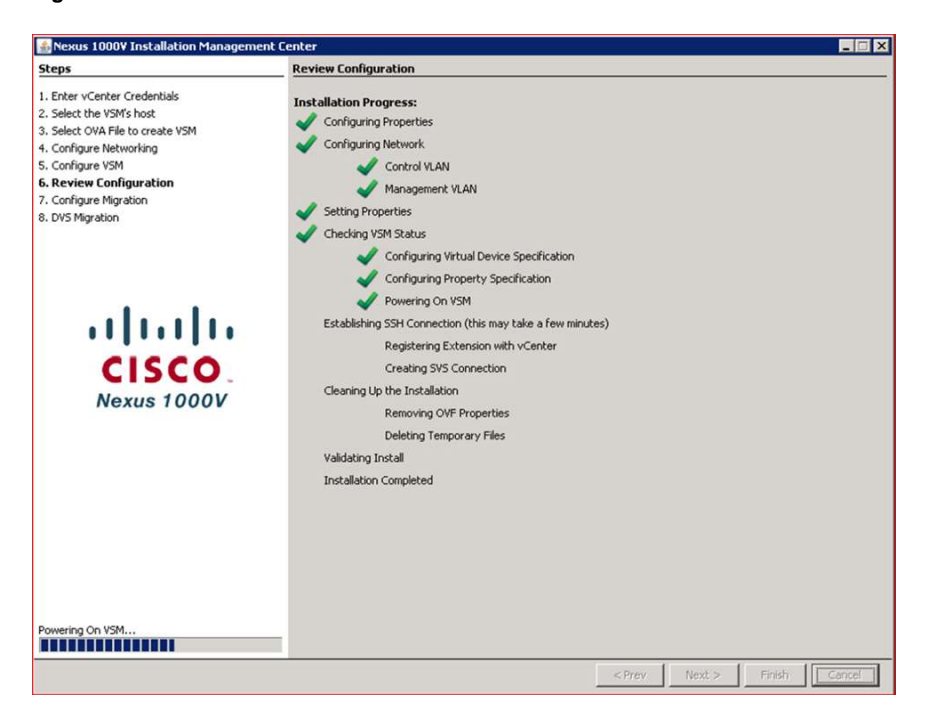

In the next screen, select No when asked about migrating the host and its networks to the Nexus 1000V DVS (Figure 30). Then click on Finish.

Figure 30. Configuration Migration

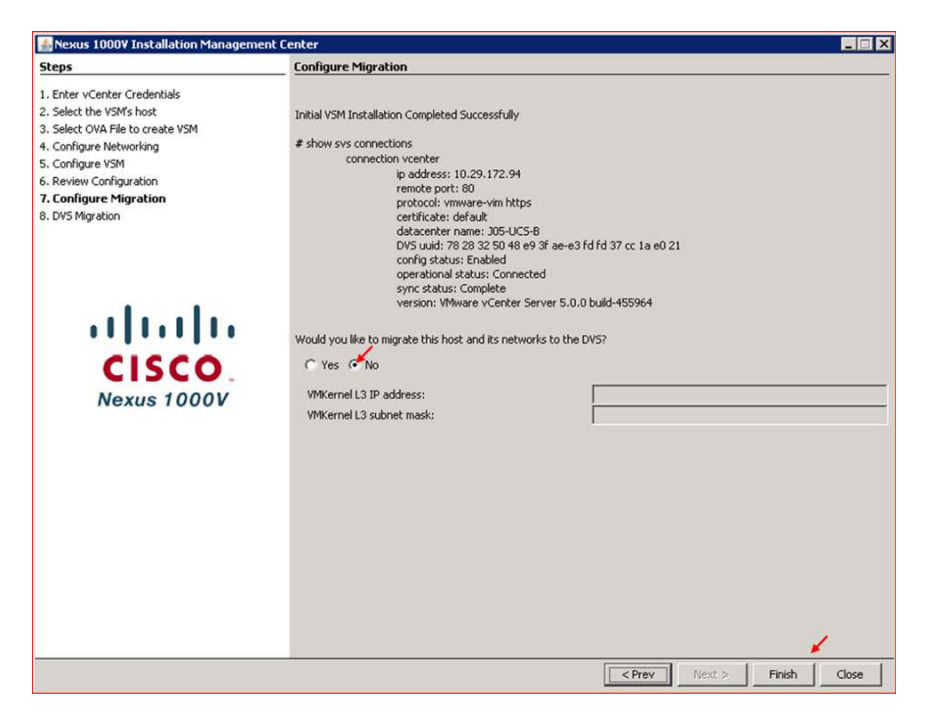

Click on Close to complete the installer application (Figure 31).

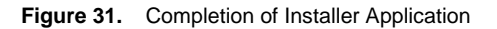

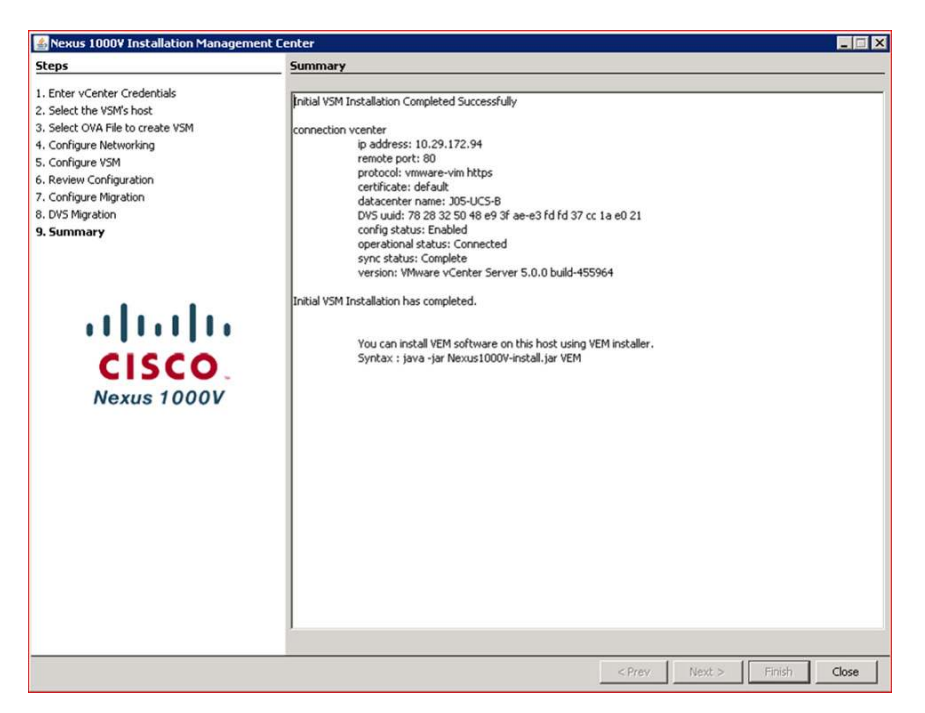

**Note:** The installer application places both primary and secondary VSM on the same host. As a best practice, the primary and secondary VSM should reside on different host.

Verify that both primary and secondary VSMs are installed and the svs connection is configured. Execute the following commands:

| J05-UCSB-I | N1KV# show | module   |          |              |            |            |
|------------|------------|----------|----------|--------------|------------|------------|
| Mod        | Ports      | Module-1 | Гуре     |              | Model      | Status     |
|            |            |          |          |              |            |            |
| 1          | 0          | Virtual  | Supervis | sor Module   | Nexus1000V | active *   |
| 2          | 0          | Virtual  | Supervis | sor Module   | Nexus1000V | ha-standby |
|            |            |          |          |              |            |            |
| Mod        | Sw         |          |          | Hw           |            |            |
|            |            |          |          |              |            |            |
| 1          | 4.2(1)SV1( | 5.1)     |          | 0.0          |            |            |
| 2          | 4.2(1)SV1( | 5.1)     |          | 0.0          |            |            |
|            |            |          |          |              |            |            |
| Mod        | MAC-Addres | ss(es)   |          |              |            | Serial-Num |
|            |            |          |          |              |            |            |
| 1          | 00-19-07-6 | c-5a-a8  | to 00-19 | -07-6c-62-a8 |            | NA         |
| 2          | 00-19-07-6 | c-5a-a8  | to 00-19 | -07-6c-62-a8 |            | NA         |
|            |            |          |          |              |            |            |
| Mod        | Server-IP  |          | Server   | -UUID        | Serve      | er-Name    |
|            |            |          |          |              |            |            |
| 1          | 10.29.172. | 95       | NA       |              |            | NA         |

```
2
          10.29.172.95
                              NA
* this terminal session
J05-UCSB-N1KV# show svs connection
connection vcenter:
    ip address: 10.29.172.94
    remote port: 80
    protocol: vmware-vim https
    certificate: default
    datacenter name: J05-UCS-B
    admin:
    max-ports: 8192
    DVS uuid: 78 28 32 50 48 e9 3f ae-e3 fd fd 37 cc 1a e0 21
    config status: Enabled
    operational status: Connected
    sync status: Complete
    version: VMware vCenter Server 5.0.0 build-455964
    vc-uuid: 05A8CD2F-2890-44D2-8757-238B970D8047
```

#### **Configuring Port-Profiles**

Once the VSM has been installed, the next task is to configure the port-profiles. Before you add the ESX/ESXi servers as VEMs, you must create the port-profiles. As explained earlier, there are two types of port-profiles. Use the following sections as a guide in creating them.

#### **Type Ethernet Port-Profiles**

The uplink port-profile will need to allow all of the VLANs for the environment. The other requirements are to configure the appropriate system VLANs and to configure the channel-group for the virtual port-channel for the VEMs.

Before you configure the uplink port-profile, you must create the VLANs for the VSM. VLAN 1 is created by default. The following shows the configuration for creating the additional VLANs:

```
J05-UCSB-N1KV# configure terminal

Enter configuration commands, one per line. End with CNTL/Z.

J05-UCSB-N1KV(config)# vlan 100

J05-UCSB-N1KV(config-vlan)# name iSCSI-Storage

J05-UCSB-N1KV(config-vlan)# vlan 172

J05-UCSB-N1KV(config-vlan)# name Management

J05-UCSB-N1KV(config-vlan)# vlan 101

J05-UCSB-N1KV(config-vlan)# name vMotion

J05-UCSB-N1KV(config-vlan)# vlan 102

J05-UCSB-N1KV(config-vlan)# name VM-Data

J05-UCSB-N1KV(config-vlan)# show vlan

VLAN Name

Status Ports
```

NA

| 1  | default         |      | active |
|----|-----------------|------|--------|
| 10 | 0 iSCSI-Storage |      | active |
| 10 | 1 vMotion       |      | active |
| 10 | 2 VM-Data       |      | active |
| 17 | 2 Management    |      | active |
|    |                 |      |        |
| VL | AN Type         |      |        |
|    |                 |      |        |
| 1  | enet            |      |        |
| 10 | 0 enet          |      |        |
| 10 | 1 enet          |      |        |
| 10 | 2 enet          |      |        |
| 17 | 2 enet          |      |        |
|    |                 |      |        |
| Re | mote SPAN VLANs |      |        |
|    |                 |      |        |
| Pr | imary Secondary | Туре | Ports  |
|    |                 |      |        |

With the VLANs created, here's how to create the uplink port-profile:

```
J05-UCSB-N1KV# configure terminal
Enter configuration commands, one per line. End with CNTL/Z.
J05-UCSB-N1KV(config) # port-profile type ethernet system-uplink
J05-UCSB-N1KV(config-port-prof)# vmware port-group
J05-UCSB-N1KV(config-port-prof)# switchport mode trunk
J05-UCSB-N1KV(config-port-prof)# switchport trunk allowed vlan 100-102, 172
J05-UCSB-N1KV(config-port-prof)# no shutdown
J05-UCSB-N1KV(config-port-prof)# system vlan 100, 172
J05-UCSB-N1KV(config-port-prof)# channel-group auto mode on mac-pinning
J05-UCSB-N1KV(config-port-prof)# state enabled
J05-UCSB-N1KV(config-port-prof)# show running-config port-profile system-uplink
!Command: show running-config port-profile system-uplink
!Time: Fri Mar 18 00:27:49 2011
version 4.2(1)SV1(5.1)
port-profile type ethernet system-uplink
  vmware port-group
  switchport mode trunk
  switchport trunk allowed vlan 100-102,172
  channel-group auto mode on mac-pinning
  no shutdown
  system vlan 100,172
     state enabled
```

**Note:** For layer 3 mode, you are required to set the management VLAN to be a system VLAN within the uplink port-profile. It is also recommended to set the VMkernel VLANs to be system VLANs. In our example, that is VLAN

100 (iSCSI storage) and VLAN 172 (ESXi management). Within the Cisco UCS blade server environment, it is also recommended to set the channel-group mode to mac-pinning.

#### Type vEthernet Port-Profiles

Once you've created the uplink port-profile, it's time to create the port-profiles used by virtual machines and VMkernels. These profiles are of type vEthernet, which is the default type. With layer 3 communication between the VSM and VEM, a port-profile of type vEthernet is needed that is capable to do this layer 3 communication. During the installer application procedure, this port-profile was already created. The name of this port-profile is n1kv-L3. The configuration output is shown below.

```
J05-UCSB-N1KV# show running-config port-profile n1kv-L3

!Command: show running-config port-profile n1kv-L3

!Time: Fri Mar 18 00:36:16 2011

version 4.2(1)SV1(5.1)

port-profile type vethernet n1kv-L3

capability 13control

vmware port-group

switchport mode access

switchport access v1an 172

no shutdown

system v1an 172

state enabled
```

Note: This port-profile has the entry capability I3control and is configured as a system vlan.

When you create port-profiles for VMkernels, it is recommended that you make them system VLANs. We recommend that you create all the necessary port-profiles before adding the first host to become a VEM. This allows for the migration of all of the interfaces for VMs and VMkernels at the time of adding the VEM. Table 1 lists examples of the port-profiles you create.

| Port-Profiles with System VLANs | Regular Port-Profiles                   |
|---------------------------------|-----------------------------------------|
| ESXi Management                 | vMotion                                 |
| IP storage                      | Management (other than service console) |
|                                 | VM data                                 |

The following shows the port-profiles of type vEthernet for the rest of the environment.

```
J05-UCSB-N1KV# configure terminal
Enter configuration commands, one per line. End with CNTL/Z.
J05-UCSB-N1KV(config)# port-profile iscsi-storage
J05-UCSB-N1KV(config-port-prof)# vmware port-group
J05-UCSB-N1KV(config-port-prof)# switchport mode access
J05-UCSB-N1KV(config-port-prof)# switchport access vlan 100
```

```
J05-UCSB-N1KV(config-port-prof)# no shutdown
J05-UCSB-N1KV(config-port-prof)# system vlan 100
J05-UCSB-N1KV(config-port-prof)# state enabled
J05-UCSB-N1KV(config-port-prof)# exit
J05-UCSB-N1KV(config)# port-profile vmotion
J05-UCSB-N1KV(config-port-prof) # vmware port-group
J05-UCSB-N1KV(config-port-prof)# switchport mode access
J05-UCSB-N1KV(config-port-prof)# switchport access vlan 101
J05-UCSB-N1KV(config-port-prof) # no shutdown
J05-UCSB-N1KV(config-port-prof)# state enabled
J05-UCSB-N1KV(config-port-prof)# exit
J05-UCSB-N1KV(config)# port-profile vmdata-102
J05-UCSB-N1KV(config-port-prof)# vmware port-group
J05-UCSB-N1KV(config-port-prof)# switchport mode access
J05-UCSB-N1KV(config-port-prof)# switchport access vlan 102
J05-UCSB-N1KV(config-port-prof) # no shutdown
J05-UCSB-N1KV(config-port-prof) # state enabled
J05-UCSB-N1KV(config-port-prof)# exit
J05-UCSB-N1KV(config) # port-profile vsm-control-packet
J05-UCSB-N1KV(config-port-prof)# vmware port-group
J05-UCSB-N1KV(config-port-prof)# switchport mode access
J05-UCSB-N1KV(config-port-prof)# switchport access vlan 1
J05-UCSB-N1KV(config-port-prof) # no shutdown
J05-UCSB-N1KV(config-port-prof)# state enabled
J05-UCSB-N1KV(config-port-prof)# exit
```

Once all the port-profiles created, verify in vSphere that you can see them through vCenter. The window in Figure 32 verifies that the port-profiles have been synched to vCenter.

Figure 32. Verifying the Port-Profiles

| 월 J05-UCS-VCENTER - vSphere Client                    |                                                                                                    |  |  |  |  |  |  |  |
|-------------------------------------------------------|----------------------------------------------------------------------------------------------------|--|--|--|--|--|--|--|
| File Edit View Inventory Administration Plug-ins Help |                                                                                                    |  |  |  |  |  |  |  |
| 🖸 🖸 Home 🕨 👸 Inventory 🕨 🧕 1                          | Vetworking                                                                                                    |  |  |  |  |  |  |  |
| <b>#</b>                                              |                                                                                                    |  |  |  |  |  |  |  |
| C C JOS-UCS-VCENTER                                   | J05-UCS-VCENTER VMware vCenter Server, 5.0.0, 455964                                                                |  |  |  |  |  |  |  |
| ☐ ♥ J05-UCSB-N1KV                                     | Getting Started Datacenters Virtual Machines Hosts Networks                                                         |  |  |  |  |  |  |  |
|                                                       | What is the Networks view?                                                                                          |  |  |  |  |  |  |  |
| 🧟 iscsi-storage<br>💁 n1kv-L3                          | This view displays the set of networking objects available<br>on vCenter. Using the Networking view, you can create |  |  |  |  |  |  |  |
| Unused_Or_Quarantine_Veth                             | and manage networking with vSphere Distributed Switches<br>and view networking with Standard Switches configuration |  |  |  |  |  |  |  |
| sm-control-packet                                     | vSphere provides two types of network architecture.                                                                 |  |  |  |  |  |  |  |

# Adding a Server as a VEM

When you add a VEM, there are two methods of installing the VEM binaries onto the ESX/ESXi servers: manually or through the VMware Update Manager (VUM). In our example, the VUM is installed and will be used. In this

process, both the primary and secondary VSM will be migrated behind the VEM. In the procedure for adding the VEM, all the VMkernels will be migrated as well to the Cisco Nexus 1000V Series.

# Adding a VEM, Migrating VMkernels and VSM behind the VEM

The server 10.29.172.82 is hosting the primary VSM and will be the first server to be added to the Cisco Nexus 1000V.

From the Networking view (Figure 33), select the Nexus 1000V virtual switch (J05-UCSB-N1KV) and click the Hosts tab. To add a host to this distributed virtual switch, right-click and select Add Host... or press Ctrl+H.

Figure 33. Adding a Server as a VEM: Screen 1

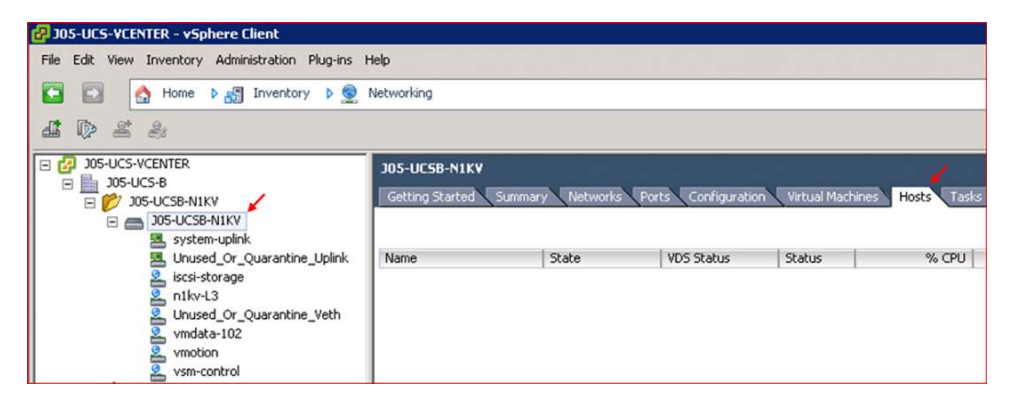

The window shown in Figure 34 provides a list all the servers. We will select the VMNICs for server 10.29.172.82 to be used by the Cisco Nexus 1000V. Once the checkbox is selected, you must select the dvUplink port-group for those interfaces, which correlates to the uplink port-profile that was created in the previous section. Click that the drop-down box, select system-uplink for both interfaces, as shown in Figure 34, and click Next.

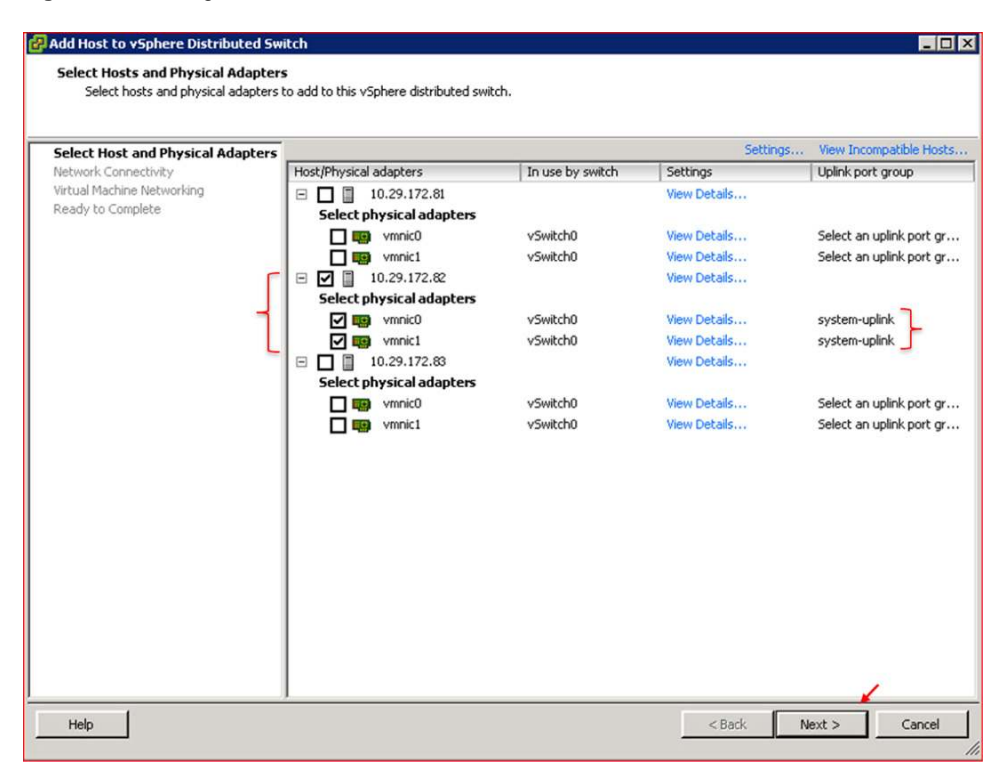

Figure 34. Adding a Server as a VEM: Screen 2

The next window lists the VMkernels on this server and provides the option to migrate the VMkernels over to the Cisco Nexus 1000V. Since the port-profiles have already been created, select the appropriate port-profiles for the listed VMkernels as shown in Figure 35. Then click Next.

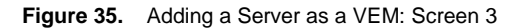

| Network Connectivity<br>Select port group to provide netw<br>Select Host and Physical Adapters<br>Network Connectivity<br>Utrust Marine Networking | work connectivity for the adapters  Assign adapters to a dest  Virtual NICs marked with t  distributed switch. Select | on the vSphere distribu<br>ination port group to m<br>he warning sign might l<br>a destination port group | uted switch.<br>igrate them. Ctrl+click to multi-<br>iose network connectivity unless<br>o in order to migrate them. | select.                |
|----------------------------------------------------------------------------------------------------|----------------------------------------------------------------------------------------------------|----------------------------------------------------------------------------------------------------|----------------------------------------------------------------------------------------------------|------------------------|
| Ready to Complete                                                                                                    | Host/Virtual adapter                                                                                                  | Switch                                                                                                    | Source port group                                                                                                    | Destination port group |
|                                                                                                    | □ 10.29.172.82 ■ vmk0 ■ vmk1                                                                                          | vSwitch0<br>vSwitch0                                                                                      | Management Network                                                                                                   | nikv-L3 ←              |
|                                                                                                    | Virtual adapter details                                                                                               |                                                                                                    |                                                                                                    | Assign port group      |
|                                                                                                    |                                                                                                    | L                                                                                                    | oading                                                                                                    |                        |
| Help                                                                                                    | ]                                                                                                    |                                                                                                    | < Back                                                                                                    | Next > Cancel          |

The next window (Figure 36) lists the virtual machines that reside on this server. Since this server has only the primary VSM, click the checkbox called Migrate virtual machine networking and expand the server list to see the virtual machines. With the primary VSM network adapters, go to the Destination port group and select the appropriate port-profiles, as shown in Figure 36. Then click Next.

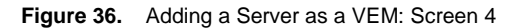

| alast Mast and Obusian Adaptase                          |                                                                                                    |             |                   |                                                                                          |  |  |  |  |
|----------------------------------------------------------|----------------------------------------------------------------------------------------------------|-------------|-------------------|------------------------------------------------------------------------------------------|--|--|--|--|
| elect Host and Physical Adapters<br>letwork Connectivity | Migrate virtual machine networking  Assign VMs or network adapters to a destination port group to migrate them. Ord-click to multi-select |             |                   |                                                                                          |  |  |  |  |
| Ready to Complete                                        | Host/Virtual machine/Network adapter                                                                                                    | NIC count 3 | Source port group | Destination port group<br>Do not migrate<br>vsm-control<br>vsm-management<br>vsm-control |  |  |  |  |
|                                                          | Network adapter details                                                                                                    |             |                   | Assign port grou                                                                         |  |  |  |  |
|                                                          |                                                                                                    |             |                   |                                                                                          |  |  |  |  |

Click Finished to complete the adding of the server. The VEM binaries will now be installed onto the server by VUM, and the server will be shown as another module in the VSM. The vCenter server will also see that the server has been added. The VMkernels and virtual Ethernet interfaces for the primary VSM will be added as well. Use the show commands to see the result shown in Figure 37.

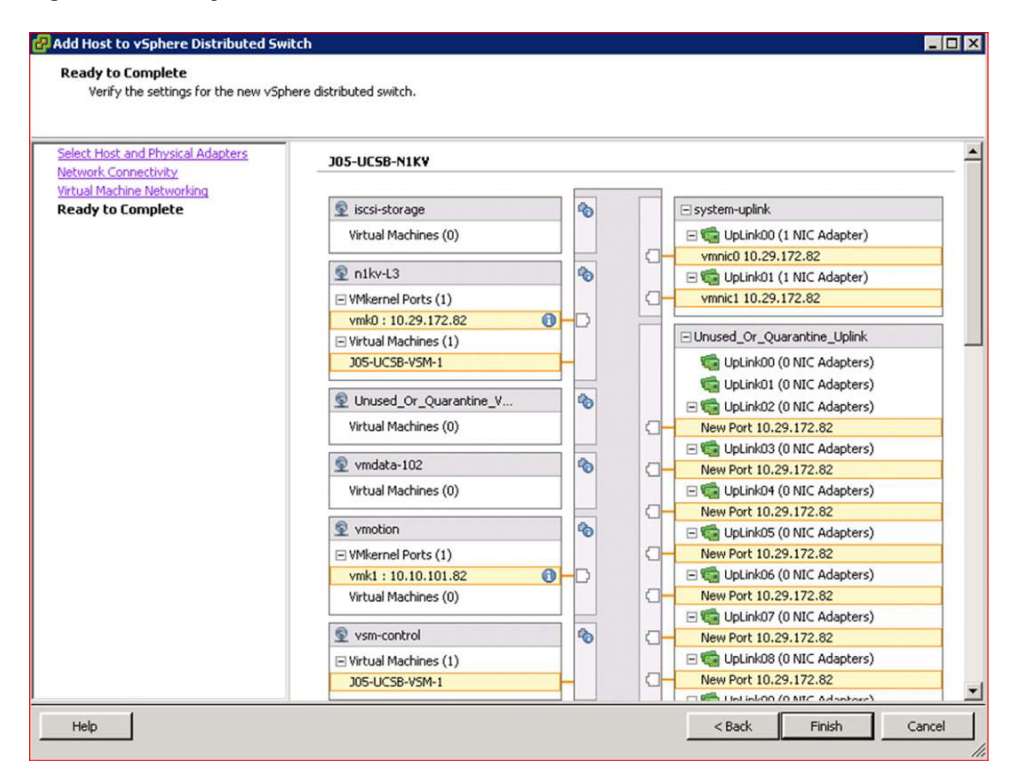

#### Figure 37. Adding a Server as a VEM: Screen 5

```
J05-UCSB-N1KV# show module
```

| Mod        | Ports            | Module-Type                                            |                        |                        | Mode         | 1                | Status<br><br>active *<br>ha-standby |  |  |
|------------|------------------|--------------------------------------------------------|------------------------|------------------------|--------------|------------------|--------------------------------------|--|--|
| <br>1<br>2 | 0<br>0           | Virtual Supervisor Module<br>Virtual Supervisor Module |                        |                        | Nexu<br>Nexu | s1000V<br>s1000V |                                      |  |  |
| Mod        | Sw               |                                                        | Hw                     |                        |              |                  |                                      |  |  |
| 1<br>2     | 4.2(1)<br>4.2(1) | SV1(5.1)<br>SV1(5.1)                                   | 0.0                    |                        |              |                  |                                      |  |  |
| Mod        | MAC-Ad           | dress(es)                                              |                        |                        |              | Serial-Num       |                                      |  |  |
| 1<br>2     | 00-19-<br>00-19- | 07-6c-5a-a<br>07-6c-5a-a                               | 8 to 00-1<br>8 to 00-1 | 9-07-6c-6<br>9-07-6c-6 | 2-a8<br>2-a8 | NA<br>NA         |                                      |  |  |
| Mod        | Server           | -IP                                                    | Server-U               | UID                    |              |                  | Server-Name                          |  |  |
| 1<br>2     | 10.29.<br>10.29. | 172.95<br>172.95                                       | NA<br>NA               |                        |              |                  | NA<br>NA                             |  |  |
| * th       | is term          | inal sessi                                             | on                     |                        |              |                  |                                      |  |  |

J05-UCSB-N1KV# show interface brief

\_\_\_\_\_ Port VRF Status IP Address Speed MTU \_\_\_\_\_ 1000 mgmt0 \_ \_ up 10.29.172.181 1500 \_\_\_\_\_ Ethernet VLAN Type Mode Status Reason Speed Port Interface Ch # \_\_\_\_\_ 1 Eth3/1 eth trunk up none 10G 1 1 Eth3/2 10G eth trunk up none 1 \_\_\_\_\_ Port-channel VLAN Type Mode Status Reason Speed Protocol Interface \_\_\_\_\_ Pol 1 eth trunk up none a-10G(D) none \_\_\_\_\_ Vethernet VLAN Type Mode Status Reason Speed \_\_\_\_\_ Veth1 101 virt access up none 1000 172 virt access up Veth2 none 1000 \_\_\_\_\_ VRF Port Status IP Address Speed MTU \_\_\_\_\_ control0 --1000 1500 up \_ \_

**Note:** Notice that the physical interfaces Eth3/1 and Eth3/2 are automatically part of the port-channel 1. All the VMkernels and VM interfaces (primary VSM VM) are, in turn, now part of the Cisco Nexus 1000V Series.

Repeat these steps for the other servers. When completed, the vCenter networking section will show the added hosts and the VSM will show these hosts as VEMs (Figure 37).

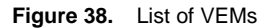

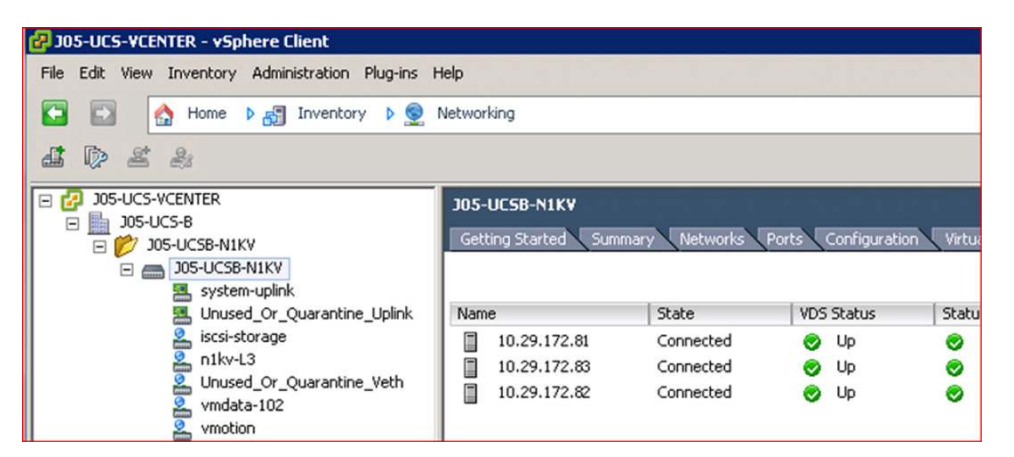

The following is the output of the VSM commands of the Cisco Nexus 1000V environment.

#### J05-UCSB-N1KV# show module

| Mod | Ports                                     | Module-      | Гуре                                |                            |       |           | Model  |              | Status     | Status   |  |
|-----|-------------------------------------------|--------------|-------------------------------------|----------------------------|-------|-----------|--------|--------------|------------|----------|--|
| 1   | 0                                         | Virtual      | Supervi                             | sor !                      | Modul | e         | Nex    | us1000V      | active     | è*       |  |
| 2   | 0                                         | Virtual      | Supervi                             | Supervisor Module Nexus100 |       |           |        | us1000V      | ha-standby |          |  |
| 3   | 248                                       | Virtual      | Etherne                             | t Mo                       | dule  |           | NA     |              | ok         |          |  |
| 4   | 248                                       | Virtual      | Etherne                             | t Mo                       | dule  |           | NA     |              | ok         |          |  |
| 5   | 248                                       | Virtual      | Etherne                             | t Mo                       | dule  |           | NA     |              | ok         |          |  |
| Mod | Sw                                        |              | Hw                                  | ,                          |       |           |        |              |            |          |  |
| 2   | 4.2(1)                                    | SV1(5.1)     | 0.                                  | 0                          |       |           |        |              |            |          |  |
| 3   | 4.2(1)                                    | SV1(5.1)     | VM                                  | ware                       | ESXi  | 5.0.      | 0 R    | eleasebuild- | 469512     | (3.0)    |  |
| 4   | 4.2(1)                                    | SV1(5.1)     | VM                                  | ware                       | ESXi  | 5.0.      | 0 R    | eleasebuild- | 469512     | (3.0)    |  |
| 5   | 4.2(1)                                    | SV1(5.1)     | VM                                  | ware                       | ESXi  | 5.0.      | 0 R    | eleasebuild- | 469512     | (3.0)    |  |
| Mod | MAC-Ad                                    | ldress(es    | )                                   |                            |       |           |        | Serial-Num   |            |          |  |
| 2   | 00-19-                                    | <br>07-6c-5a | <br>-a8 to 0                        | 0-19                       | -07-6 | <br>c-62- | <br>a8 | <br>NA       |            |          |  |
| 3   | 02-00-0c-00-03-00 to 02-00-0c-00-03-80 NA |              |                                     |                            | NA    |           |        |              |            |          |  |
| 4   | 02-00-0c-00-04-00 to 02-00-0c-00-04-80 NA |              |                                     |                            |       | NA        |        |              |            |          |  |
| 5   | 02-00-                                    | 0c-00-05     | -00 to 0                            | 2-00                       | -0c-0 | 0-05-     | 80     | NA           |            |          |  |
| Mod | Server                                    | -IP          | Server-                             | UUID                       |       |           |        |              | Serve      | er-Name  |  |
| 2   | 10.29.                                    | 172.98       | NA                                  |                            |       |           |        |              | NA         |          |  |
| 3   | 10.29.                                    | 172.82       | 48876b7                             | 8-27                       | 79-11 | e1-00     | 00-    | 0000000003f  | 10.29      | 0.172.82 |  |
| 4   | 10.29.                                    | 172.81       | 48876b7                             | 8-27                       | 79-11 | e1-00     | 00-    | 0000000004f  | 10.29      | 0.172.81 |  |
| 5   | 10.29.                                    | 172.83       | 48876b78-2779-11e1-0000-0000000002f |                            |       |           |        | 10.29.172.83 |            |          |  |

\* this terminal session

#### **Cisco Nexus 1000V Quality of Service**

With all of the different types of traffic flowing through the two 10 Gigabit Ethernet interfaces, the Cisco Nexus 1000V in Version 4.2(1)SV1(5.1) provides enhanced quality of service with class-based weighted-fair queuing (CBWFQ). The Cisco Nexus 1000V can efficiently classify traffic and provide granular queuing policies for various service levels of VMs and types of traffic, such as management, vMotion, and so on. For more detailed explanations and sample CBWFQ configurations, see the <u>Cisco Nexus 1000V Series Quality of Service white paper</u>.

# Summary

Among the many advanced management capabilities provided by Cisco UCS in hardware and software, an important one is its ability to rapidly deploy data center applications. Cisco UCS complements the virtualized data center provided by Cisco Nexus 1000V series in a VMware environment, enhancing the operational tasks and visibility to the virtualized machines. Understanding how the various components in Cisco UCS and the Cisco Nexus 1000V integrates together makes it easy for network administration teams to deploy this solution.

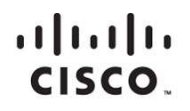

Americas Headquarters Cisco Systems, Inc. San Jose, CA Asia Pacific Headquarters Cisco Systems (USA) Pte. Ltd. Singapore Europe Headquarters Cisco Systems International BV Amsterdam, The Netherlands

Cisco has more than 200 offices worldwide. Addresses, phone numbers, and fax numbers are listed on the Cisco Website at www.cisco.com/go/offices.

Cisco and the Cisco logo are trademarks or registered trademarks of Cisco and/or its affiliates in the U.S. and other countries. To view a list of Cisco trademarks, go to this URL: www.cisco.com/go/trademarks. Third party trademarks mentioned are the property of their respective owners. The use of the word partner does not imply a partnership relationship between Cisco and any other company. (1110R)

Printed in USA